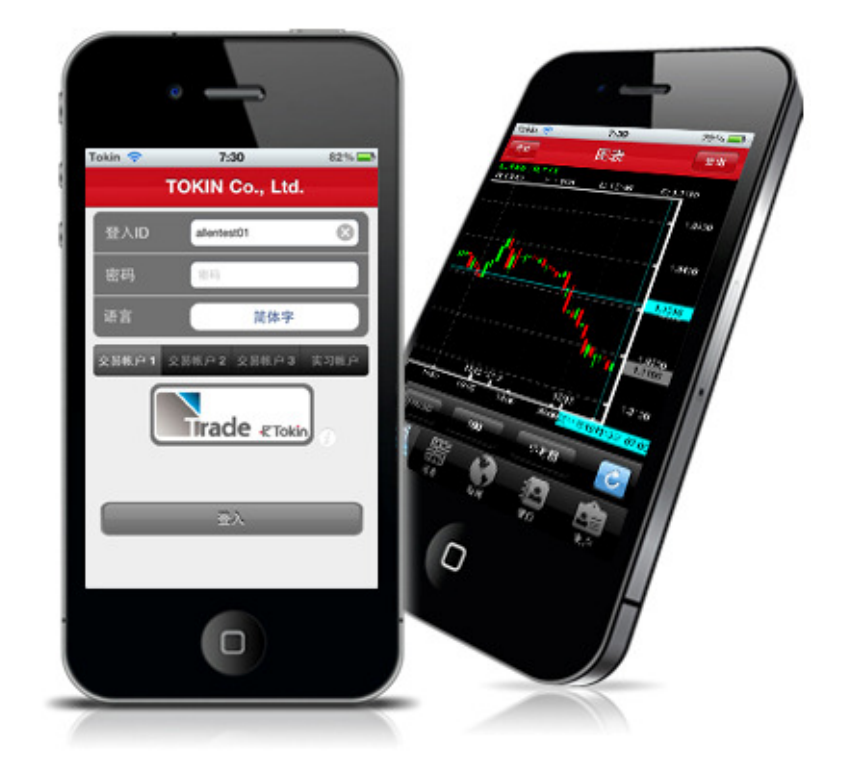

# Trade Square iPhone 版手机平台使用手册

### 目录

| 第 <b>1</b> 章 | 登入及登出          | 3  |
|--------------|----------------|----|
| 1.1          | 登入             |    |
| 1.2          | 替代操作           |    |
| 1.3          | 登出             | 5  |
| 第2章          | 市价             | 5  |
| 2.1          | 市价设定           | 5  |
| 2.2          | 市价新单           | 7  |
| 2.3          | 市价新单并同时设定限价平仓单 | 11 |
| 2.4          | 限价新单           |    |
| 第3章          | 图表             |    |
| 3.1          | 图表浏览           |    |
| 3.2          | 于图表中开仓         |    |
| 3.3          | 于图表中添加技术分析指标   |    |
| 第 <b>4</b> 章 | 新闻             |    |
| 第5章          | 部位             |    |
| 5.1          | 未平仓单           |    |
| 5.1.1        | 查看未平仓部位        |    |
| 5.1.2        | 市价平仓           |    |
| 5.1.3        | 新增限价平仓单        |    |
| 5.1.4        | 锁单对平           |    |
| 5.2          | 平仓单            |    |
| 5.3          | 待确认买卖单         |    |
| 5.4          | 部位总览           |    |
| 5.5          | 限价新单           |    |
| 5.5.1        | 限价新单一览         |    |
| 5.5.2        | 修改限价新单         |    |
| 5.5.3        | 取消限价新单         |    |
| 5.6          | 限价平仓单          |    |
| 5.6.1        | 限价平仓单一览        |    |
| 5.6.2        | 修改限价平仓单        |    |
| 5.6.3        | 取消限价平仓单        |    |
| 5.7          | 过去交易记录         |    |
| 第6章          | 账户菜单           |    |
| 6.1          | 客户账户           |    |
| 6.1.1        | 客户账户一览         |    |
| 6.1.2        | 更改客户账户显示日期     |    |
| 6.1.3        | 未平仓单一览         |    |
| 6.1.4        | 平仓单一览          |    |
| 6.2          | 变更密码及服务密码      |    |
| 6.3          | 切换账户           |    |
| 6.4          | 重新连接           |    |

#### 第1章 登入及登出

### 1.1. 登入

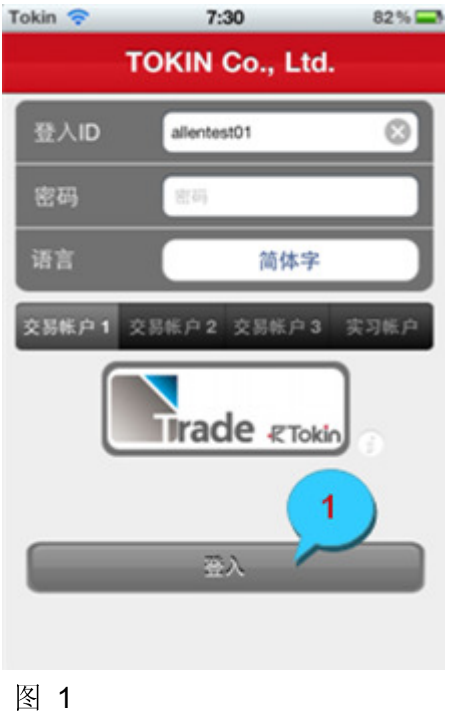

登入界面:

1. 登入

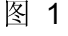

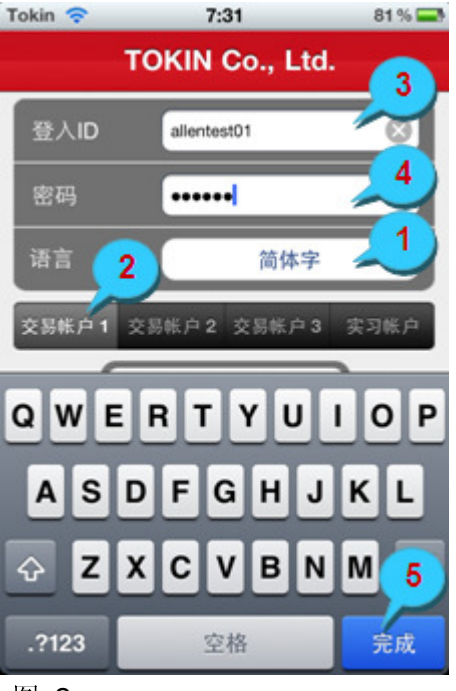

图 2

### 登入平台:

- 1. 选择语言
- 2. 选择交易账户
- 3. 输入用户代码
- **4**. 输入密码
- 5. 点击"完成"

### 1.2. 替代操作

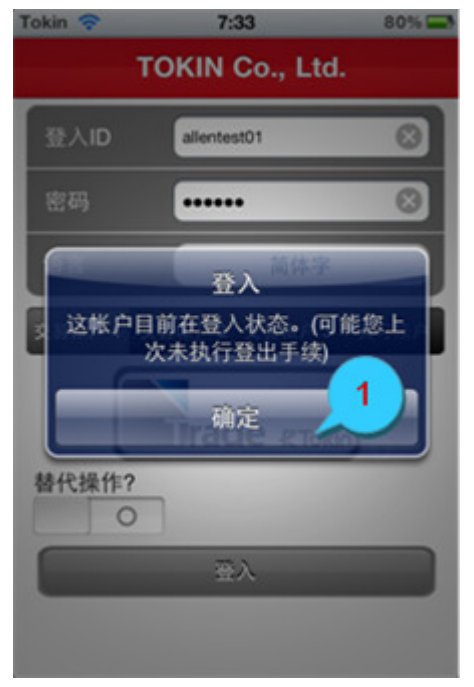

如左图,若该提示框弹出,则意味着上一次 未能正常登出交易平台。

1. 点击"确定"来关闭该提示框

图 3

| Tokin 奈                              | 7:34        | 79 % 🚍  |  |
|--------------------------------------|-------------|---------|--|
| TOKIN Co., Ltd.                      |             |         |  |
| 登入ID                                 | allentest01 | 0       |  |
| 密码                                   |             | $\odot$ |  |
| 语言                                   | 简体字         |         |  |
| 交易帐户1 3                              | 交易帐户2 交易帐户3 | 实习帐户    |  |
| Article RTokin<br>替代操作? 2<br>3<br>登入 |             |         |  |

打开"替代操作"按钮
 点击"登入"

图 4

### 1.3. 登出

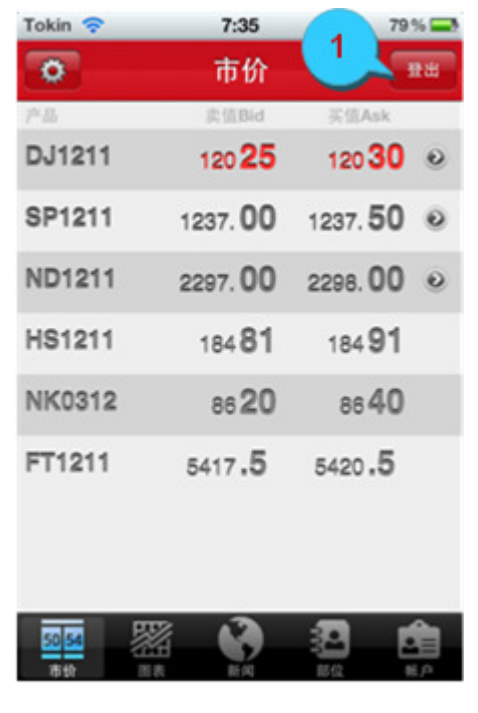

图 5

#### 第2章 市价

#### 2.1 市价设定

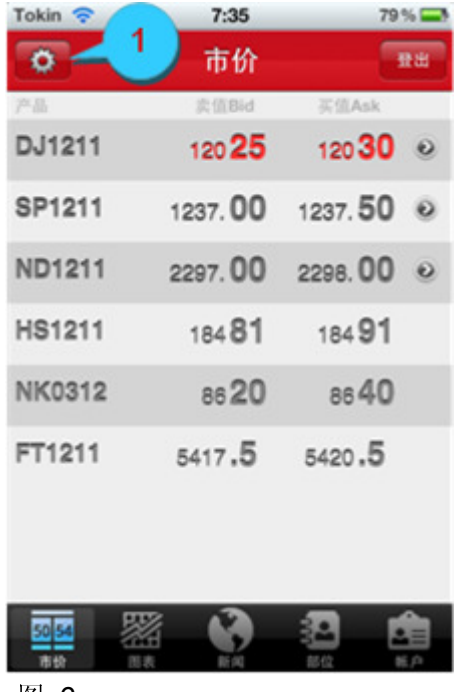

图 6

1. 点击"登出"来退出交易平台

 点击 1开"市价设定"界面,以 此选定产品列表内容。您可以添加或 删除该账户内任一交易产品的报价

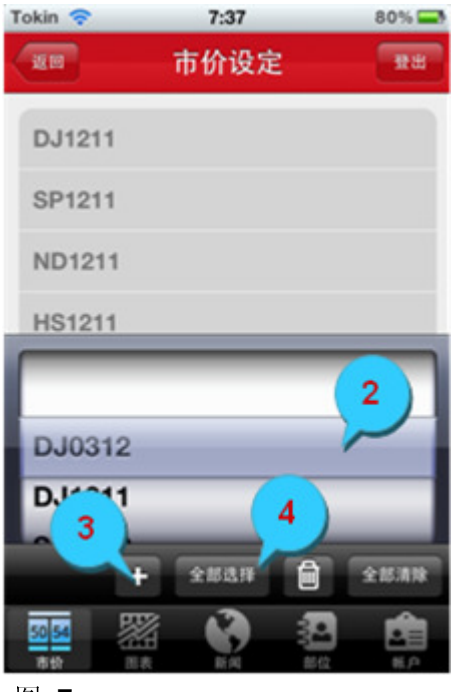

图 7

- 2. 选择某一产品以添加至产品列表
- 3. 点击 🛨 以添加已选定的产品
- 4. 点击"全部选择"来显示所有交易产品

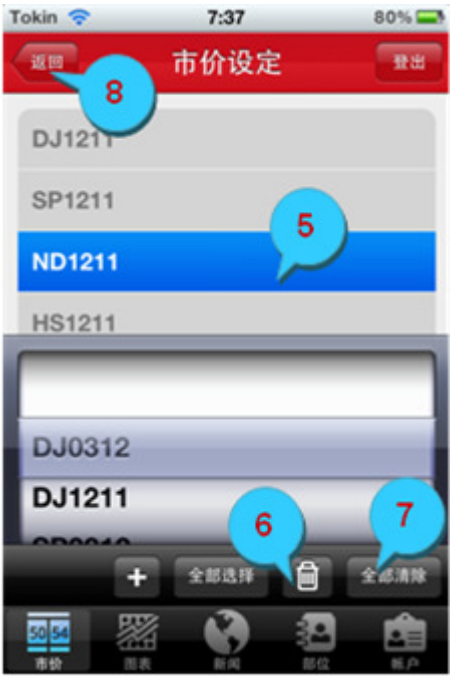

图 8

- 5. 选择某一产品用以从产品列表中移除
- 6. 点击 🔟 以移除已选定的产品
- 7. 点击"全部清除"来移除产品列表中所 有产品
- 8. 点击"返回"回至"市价"界面

#### 2.2 市价新单

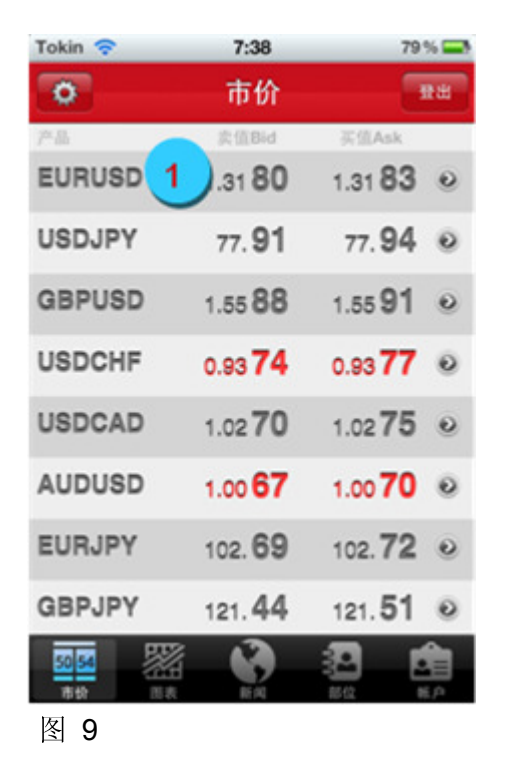

1. 从"市价"界面中选择交易产品

- 2. 选择"市价新单"
- 若在下单前需要浏览已选产品的图 表,则请点击"图表"按钮以打开图表界 面(可选)

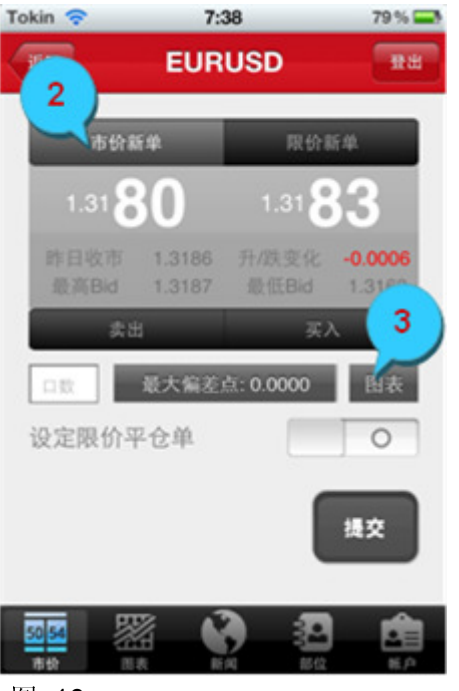

图 10

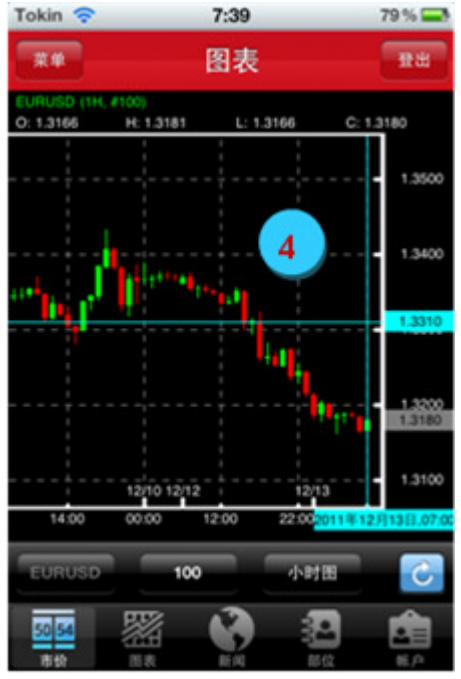

图 11

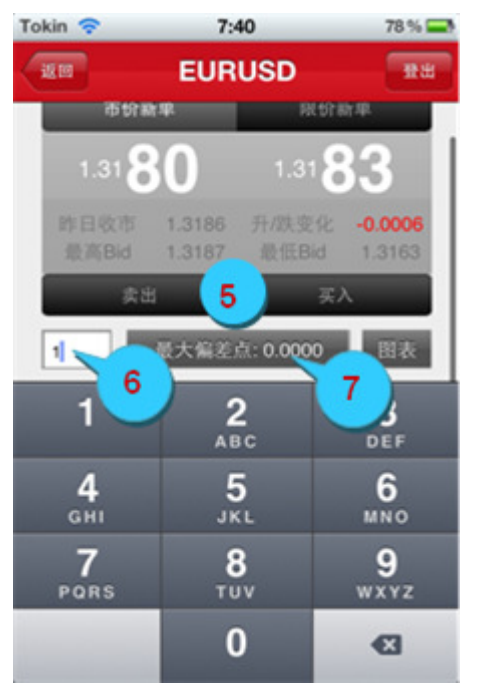

图 12

4. 图表

- 5. 下单时选择"卖出"或者"买入"
- 6. 输入口数
- 7. 选择"最大偏差点"(可选)

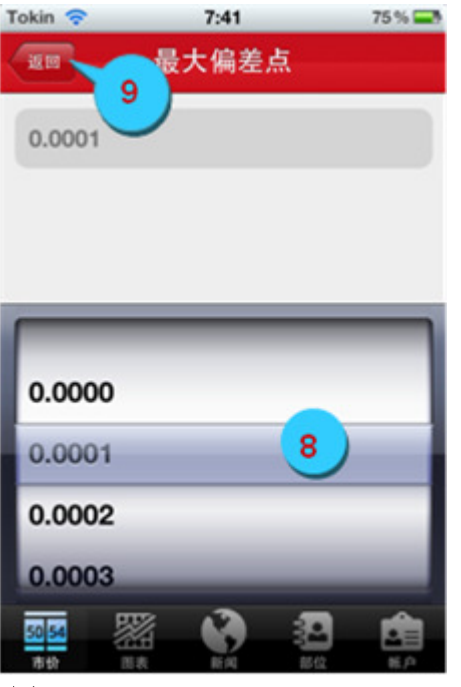

图 13

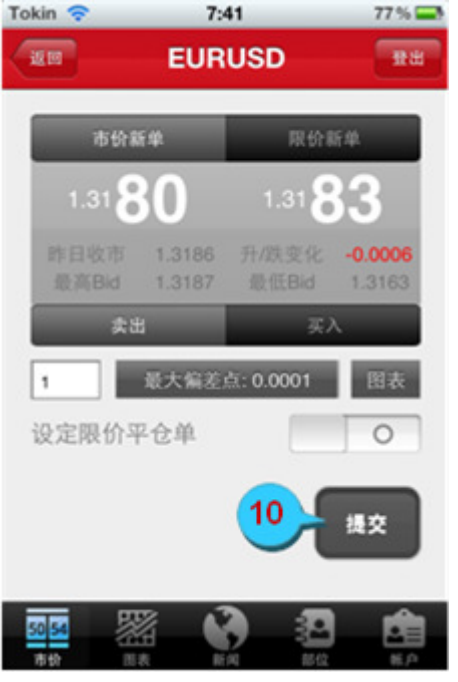

图 14

- 8. 从列表中选择最大偏差点数(可选)
- 9. 点击"返回"至前一页面

10. 点击"提交"

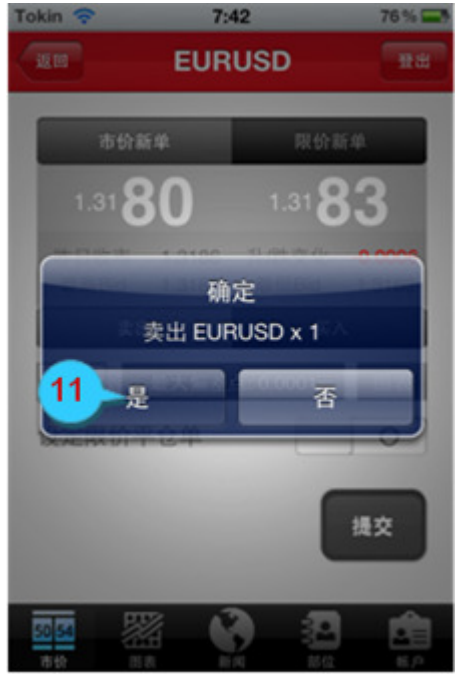

图 15

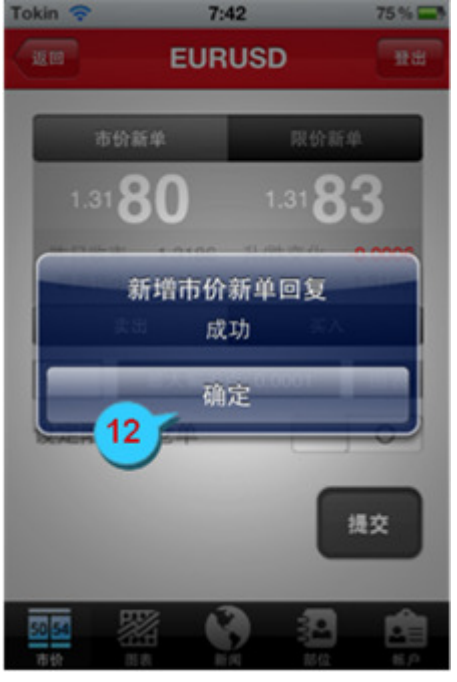

图 16

11. 点击"是"以确认下单

12. 点击"确定"将该提示框关闭

#### 2.3 市价新单并同时设定限价平仓单

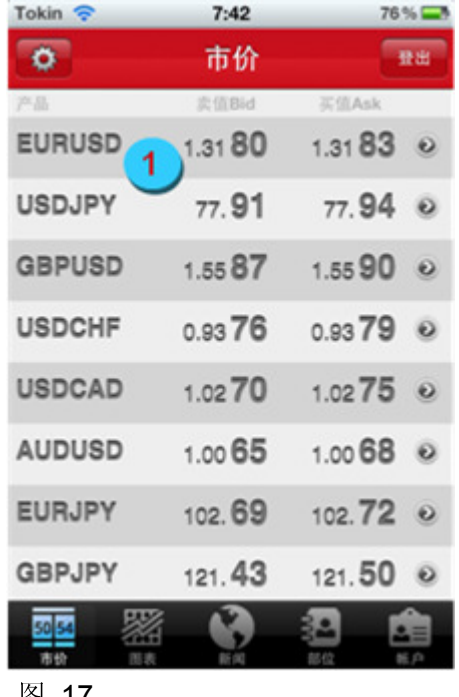

1. 从"市价"界面中选择交易产品

图 17

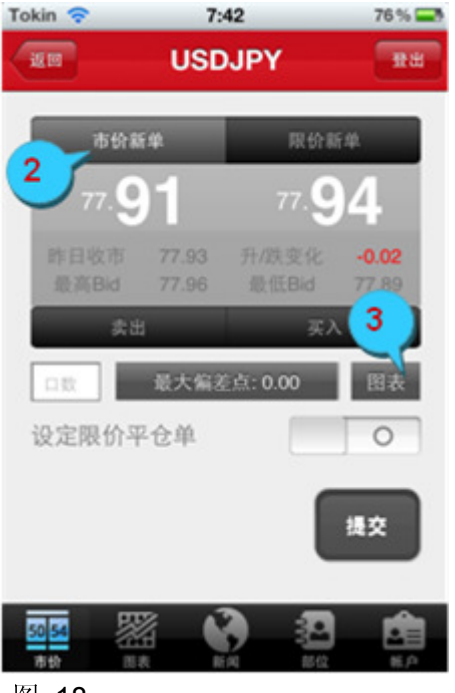

图 18

- 2. 选择"市价新单"
- 点击"图表"按钮查看相应的交易产品
   图表(可选)

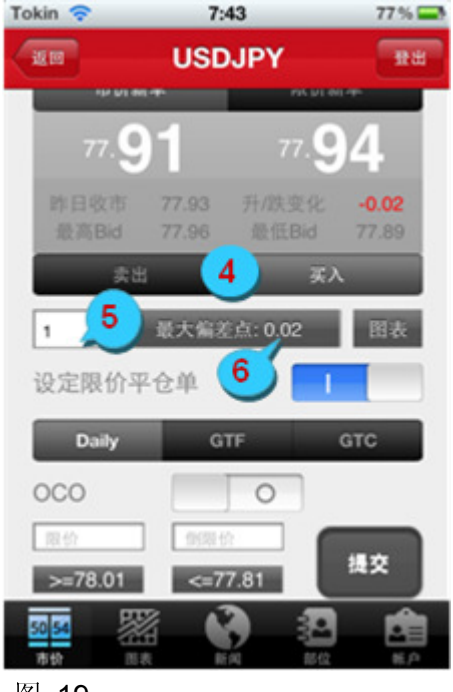

- 4. 选择"卖出"或者"买入"
- 5. 输入口数
- 6. 选择"最大偏差点"(可选)

图 19

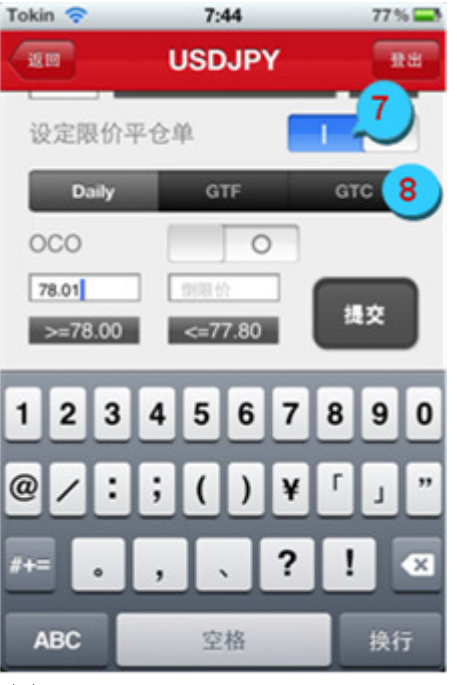

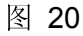

- 7. 打开"设定限价平仓单"按钮
- 8. 选择限价单种类: Daily、GTF 或 GTC

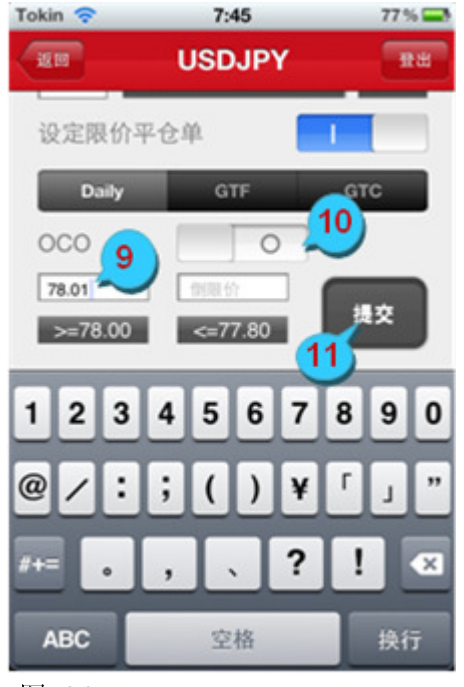

图 21

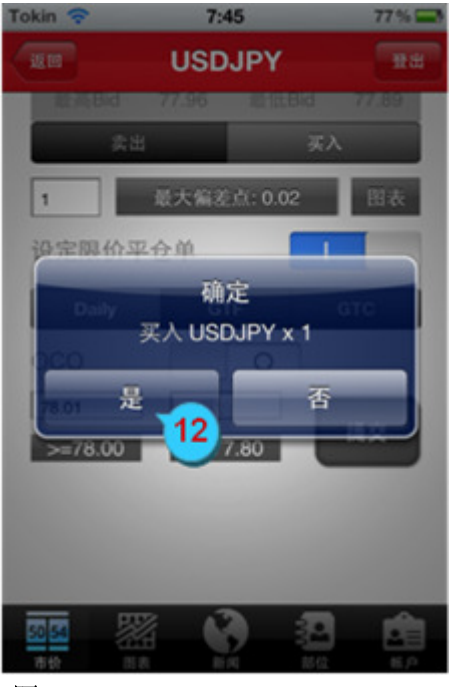

图 22

- 9. 输入"限价"或"倒限价"
- 若选择 OCO (可选),则请打开 OCO 按钮,并输入"限价"及"倒限价"
- 11. 点击"提交"

12. 点击"是"以确认下单

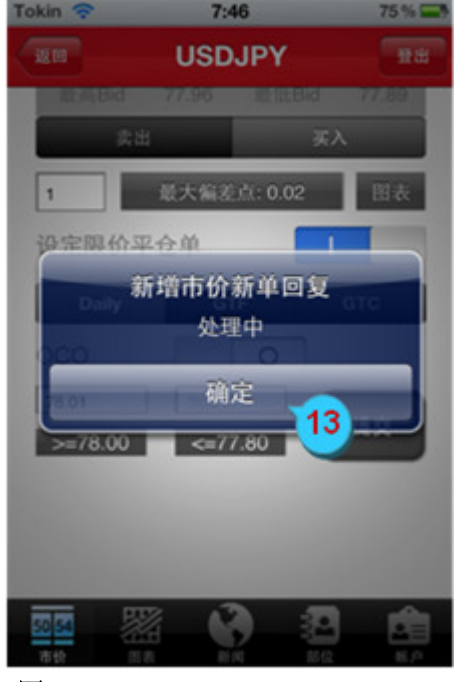

13. 点击"确定"将该提示框关闭

图 23

#### 2.4 限价新单

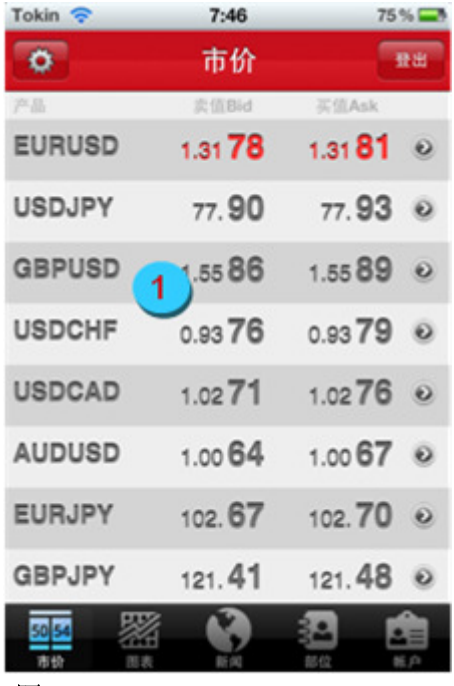

图 24

1. 从"市价"界面中选择交易产品

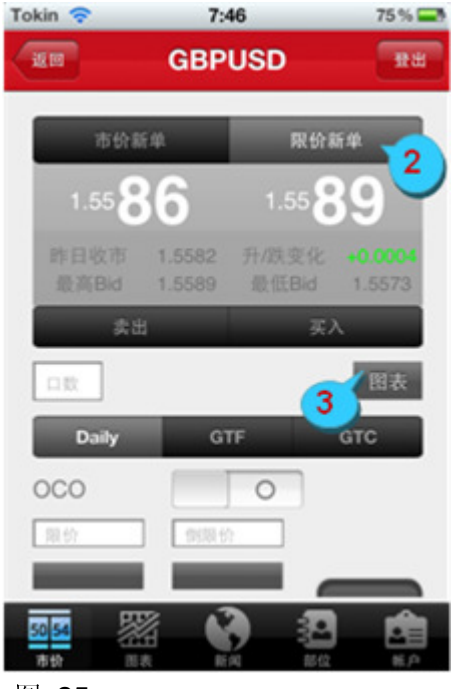

图 25

- 2. 选择"限价新单"
- 点击"图表"按钮查看相应的交易产品 图表(可选)

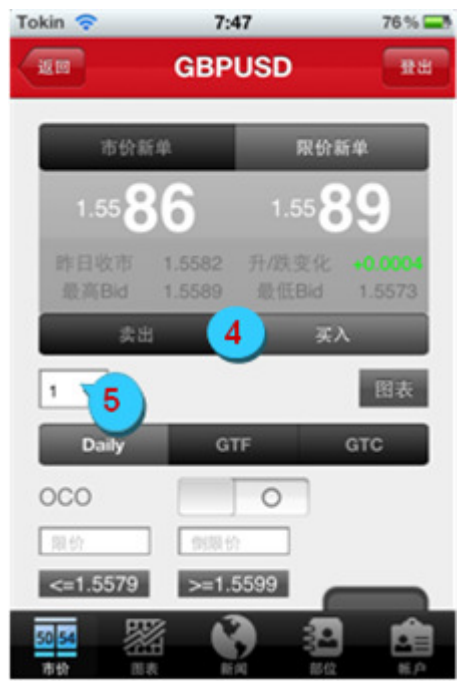

图 26

- 4. 选择"卖出"或者"买入"
- 5. 输入口数

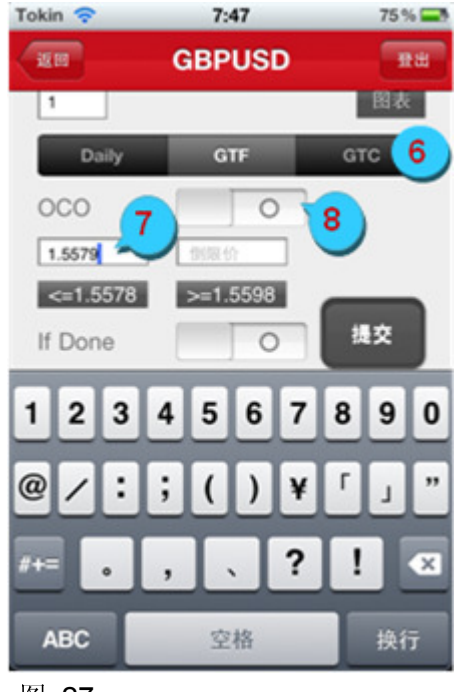

- 6. 选择限价单种类: Daily、GTF 或 GTC
- 7. 输入"限价"或"倒限价"
- 若选择 OCO (可选),则请打开 OCO 按钮,并输入"限价"及"倒限价"

图 27

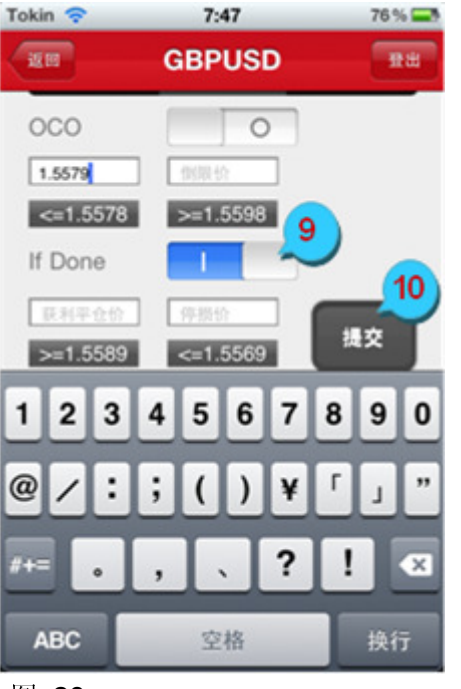

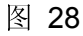

- 若选择 If-Done (可选),则请打开 If
   Done 按钮,并输入"获利平仓价"或/ 及"停损价"
- 10. 点击"提交"

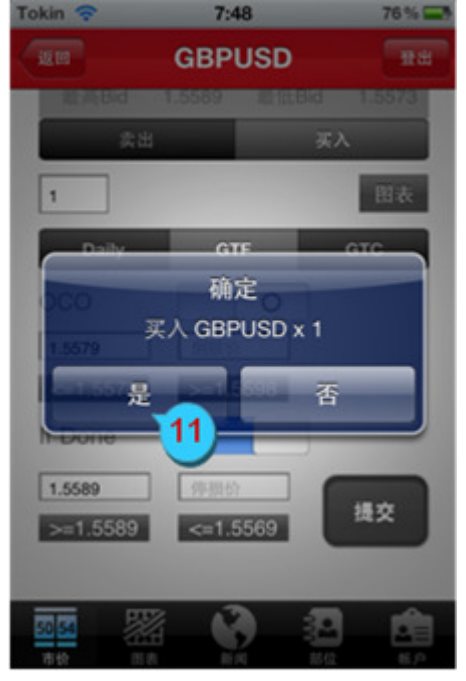

图 29

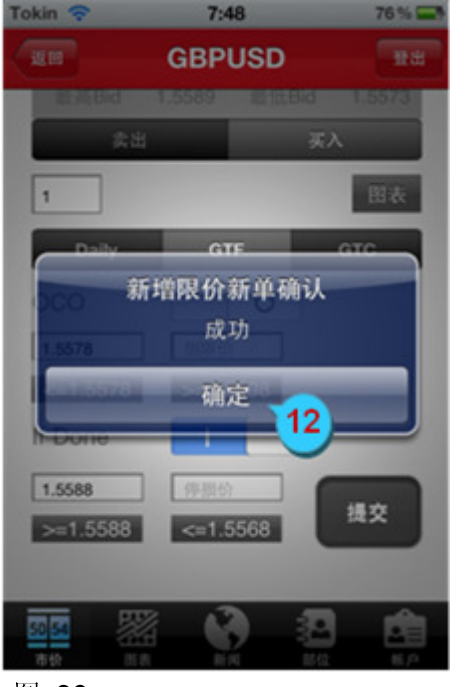

图 30

11. 点击"是"以确认下单

12. 点击"确定"将该提示框关闭

### 第3章 图表

### 3.1 图表浏览

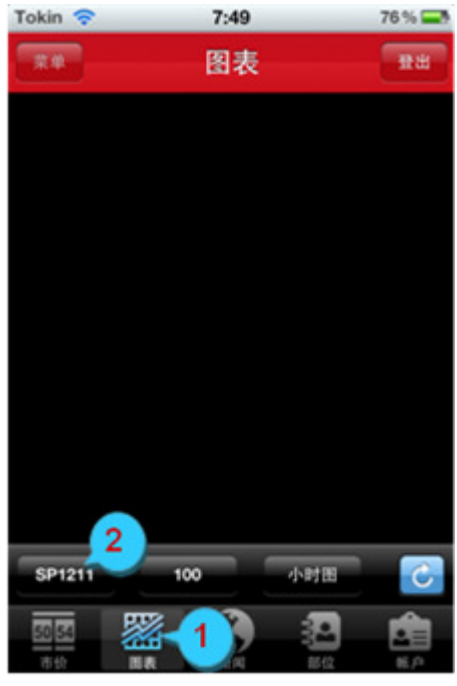

图 31

- 1. 点击工具栏中"图表"选项
- 2. 点击产品一栏以选择想浏览的交易产 品

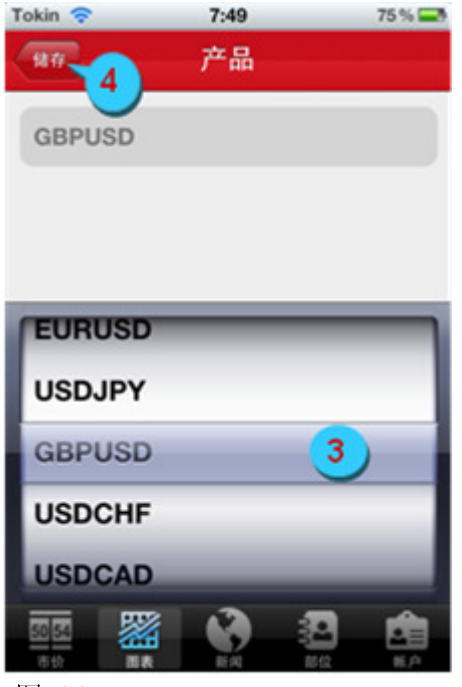

图 32

- 3. 从产品栏中选择交易产品
- 4. 点击"保存"并返回至前一页面

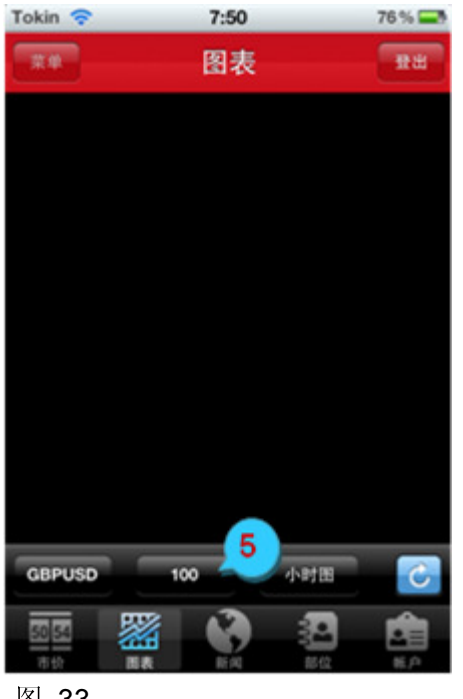

图 33

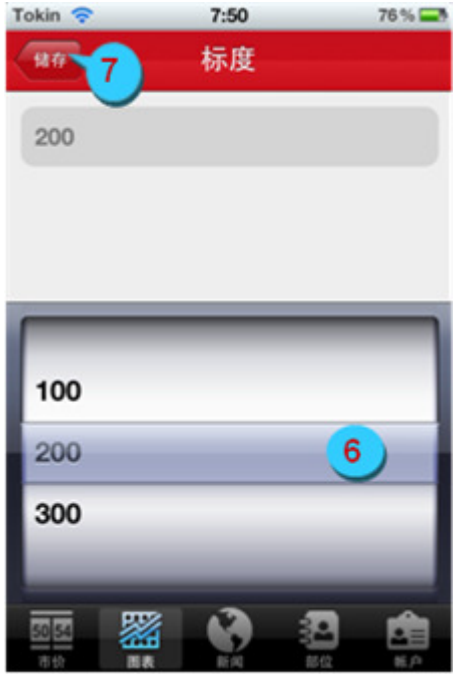

图 34

5. 点击标度一栏来选择图表显示范围

- 6. 从列表中选择显示的点数
- 7. 点击"保存"并返回至前一页面

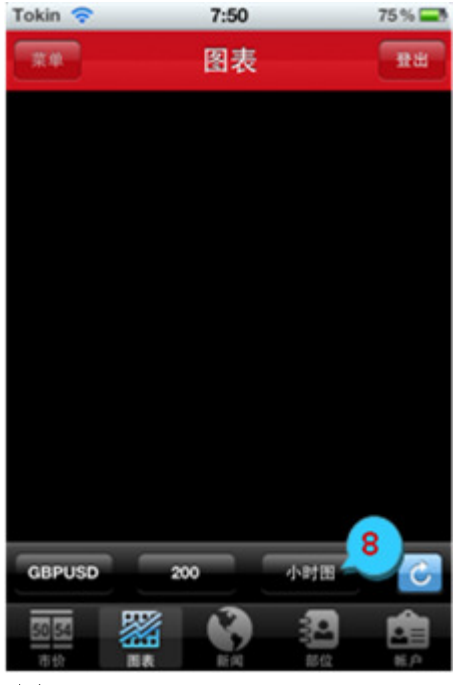

图 35

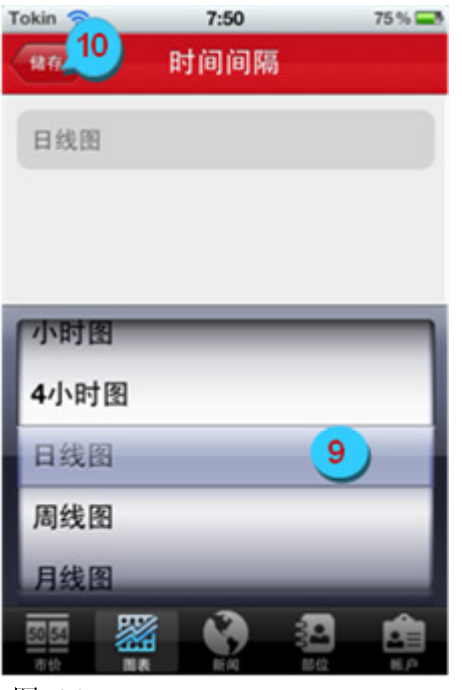

图 36

8. 点击时间间隔栏进行选择

- 9. 从列表中选择时间间隔
- 10. 点击"保存"并返回至前一页面

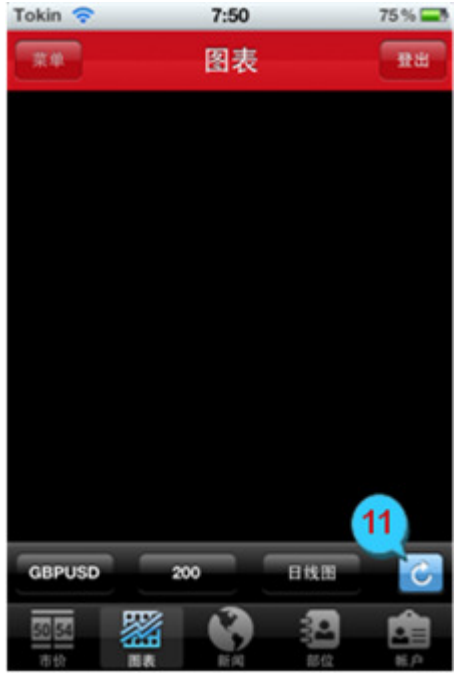

图 37

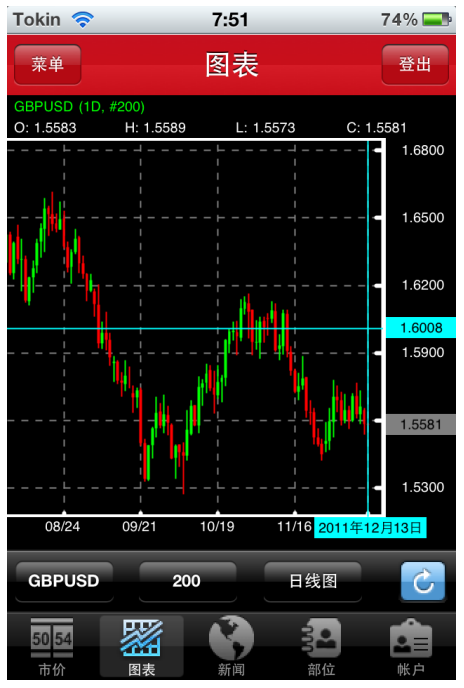

图 38

**11.** 点击 **己** 以下载图表。浏览图表可 以左右移动,或进行放大、缩小

显示的图表

#### 3.2 于图表中开仓

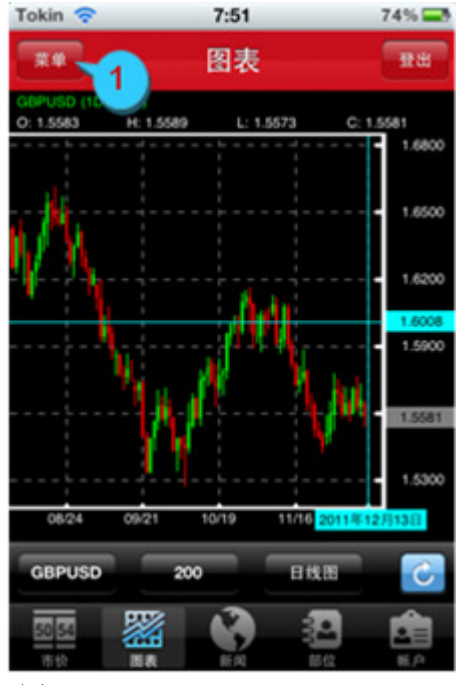

图 39

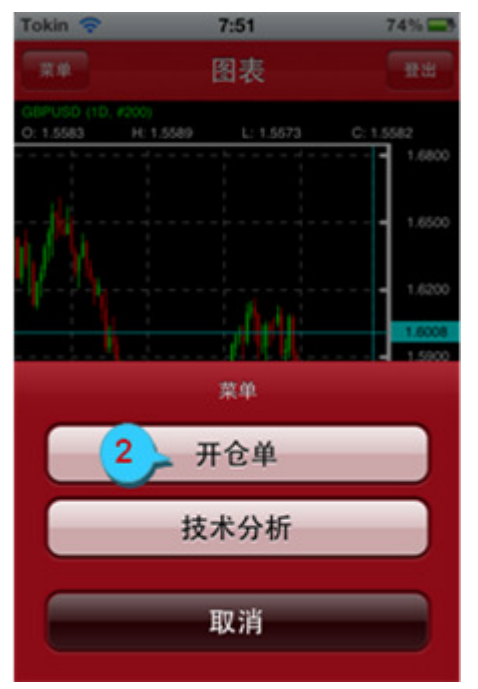

图 40

1. 点击"菜单"按钮

2. 点击"开仓单"

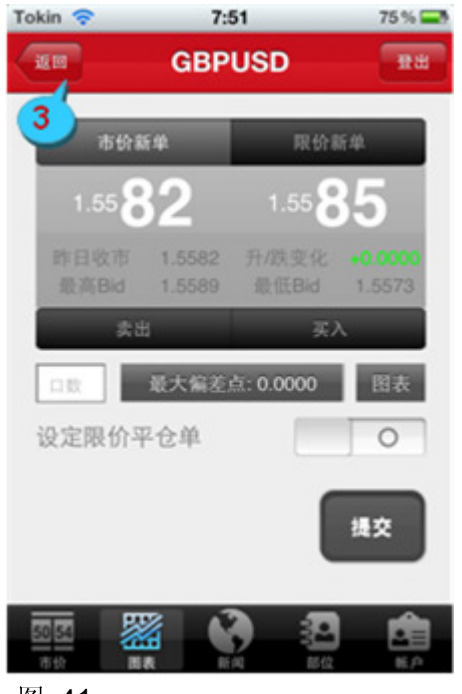

图 41

#### 3.3 于图表中添加技术分析指标

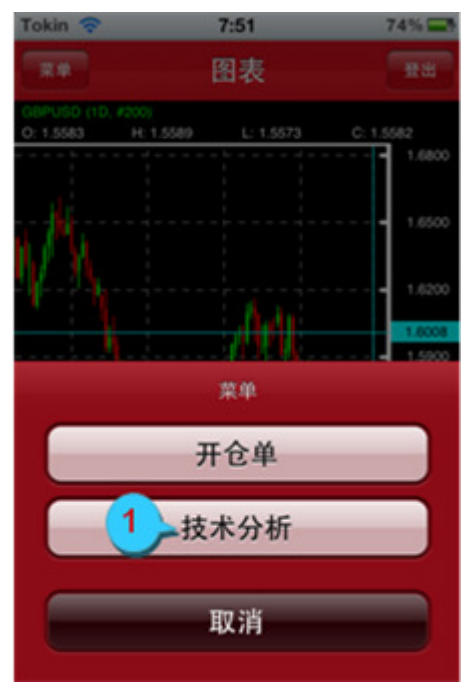

图 42

3. 点击"返回",重回图表页面

1. 点击"技术分析"

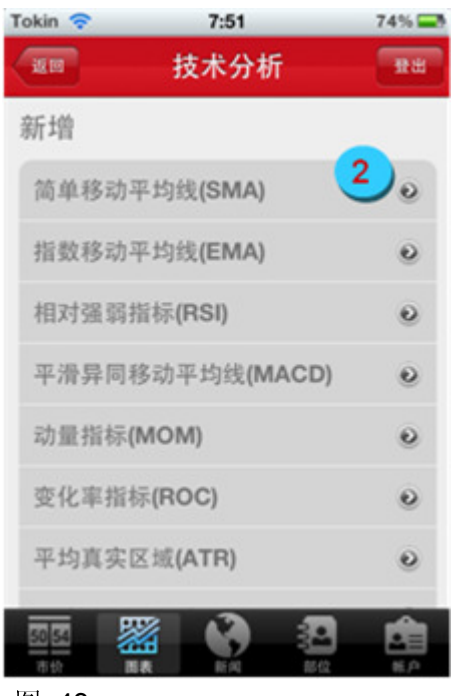

图 43

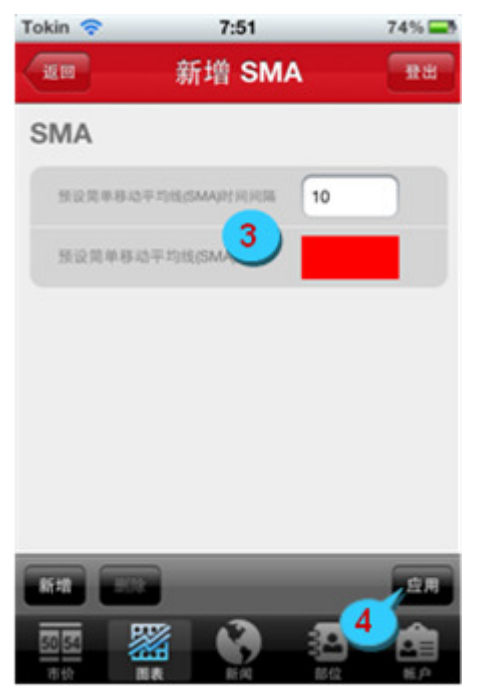

图 44

2. 点击"简单移动平均线(SMA)"

- 3. 可以选择指标参数或颜色(可选)
- 4. 点击"应用"

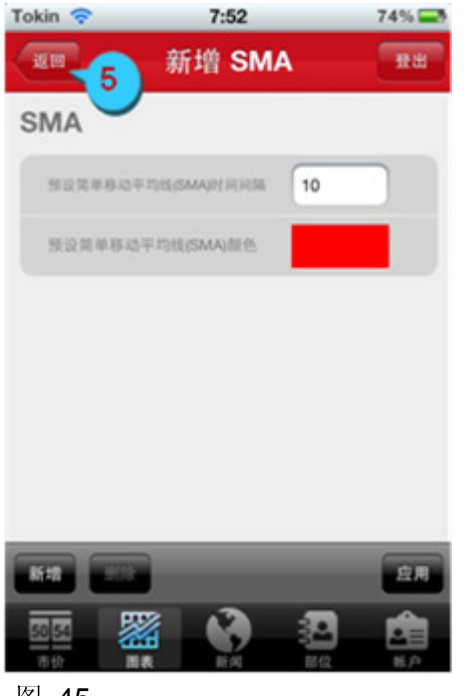

图 45

### 5. 点击"返回"则回到技术指标页面

#### 第4章 新闻

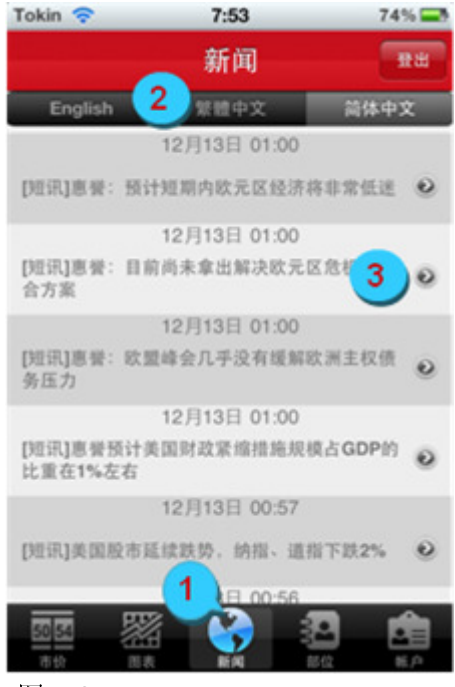

图 46

- 1. 点击工具栏中"新闻"选项
- 2. 选择语言
- 3. 点击任一新闻可浏览详细内容

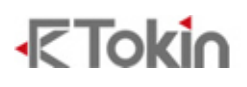

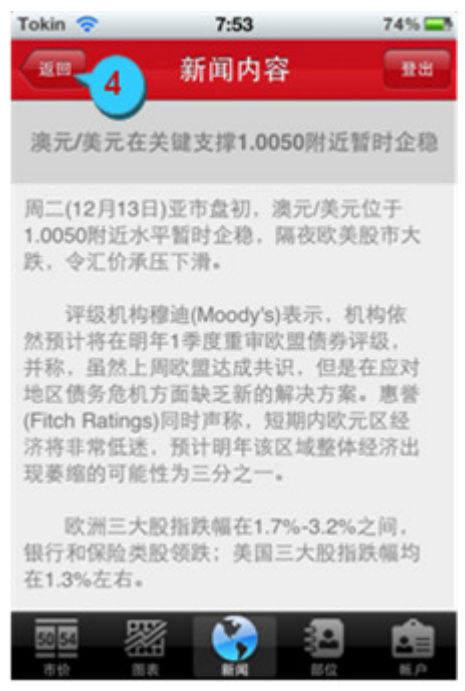

Figure 47

- 第5章 部位
- 5.1 未平仓单
- 5.1.1 查看未平仓部位

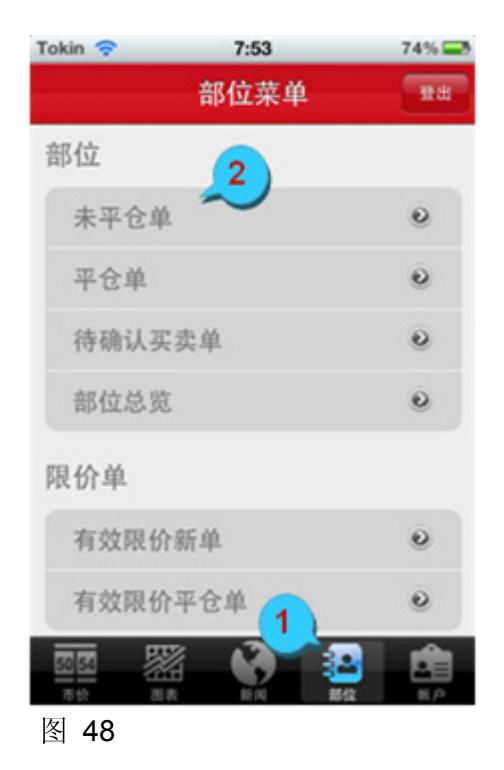

4. 点击"返回"至前一页面

- 1. 选择工具栏中"部位"选项
- 点击"未平仓单"以查看持有的全部部 位

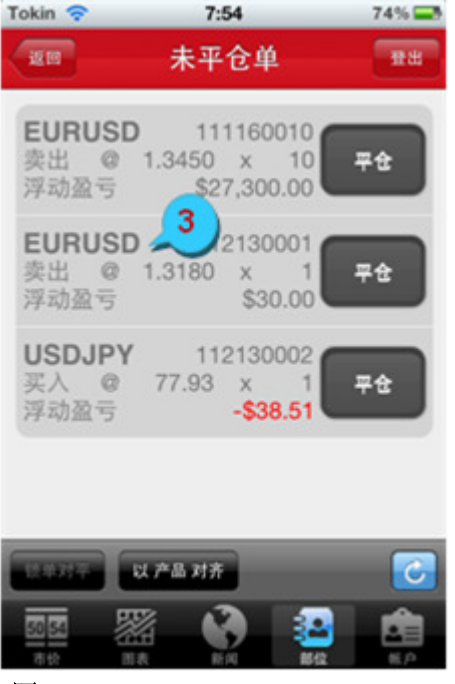

3. 选择某一持有部位进行详细浏览

图 49

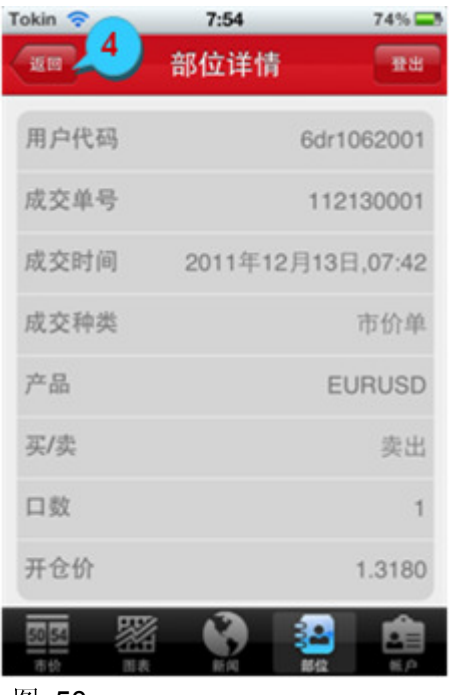

图 50

4. 点击"返回"至前一页面

#### 5.1.2 市价平仓

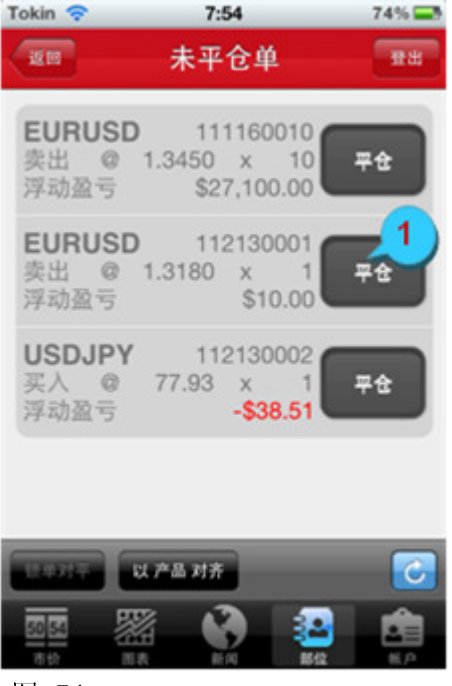

图 51

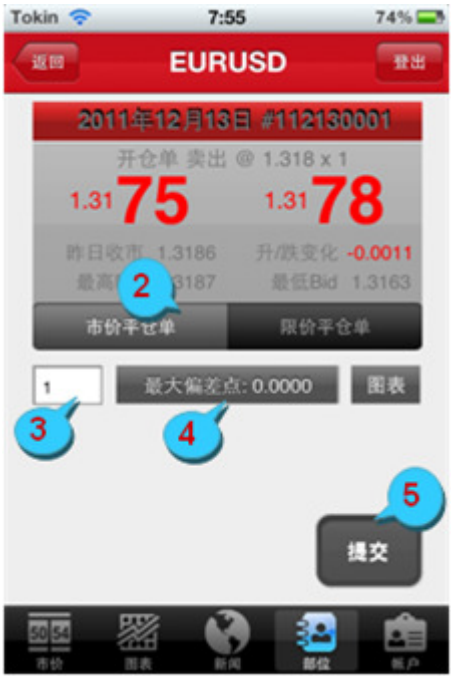

图 52

1. 点击已持有部位右方的"平仓"按钮

- 2. 选择"市价平仓单"
- 3. 若部分平仓需输入口数(可选)
- 4. 选择"最大偏差点"(可选)
- 5. 点击"提交"

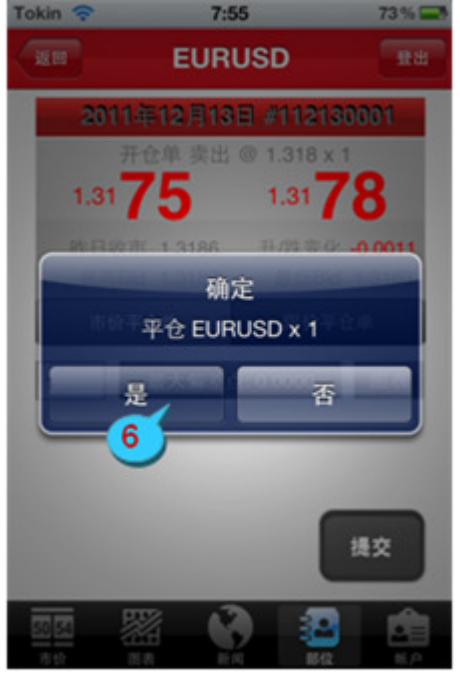

图 53

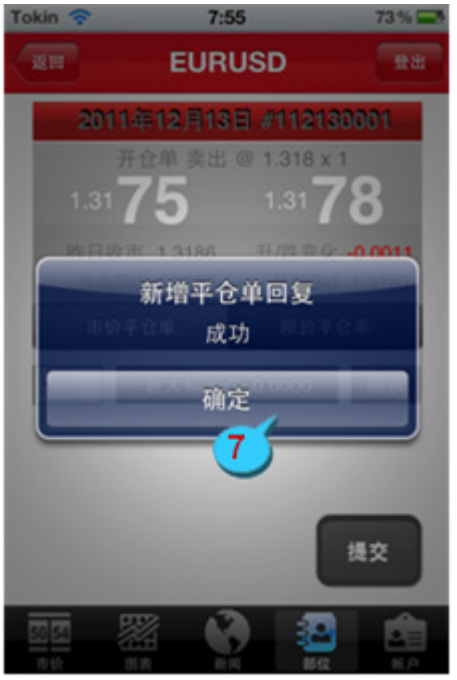

图 54

6. 点击"是"以确认下单

7. 点击"确定"将该提示框关闭

#### 5.1.3 新增限价平仓单

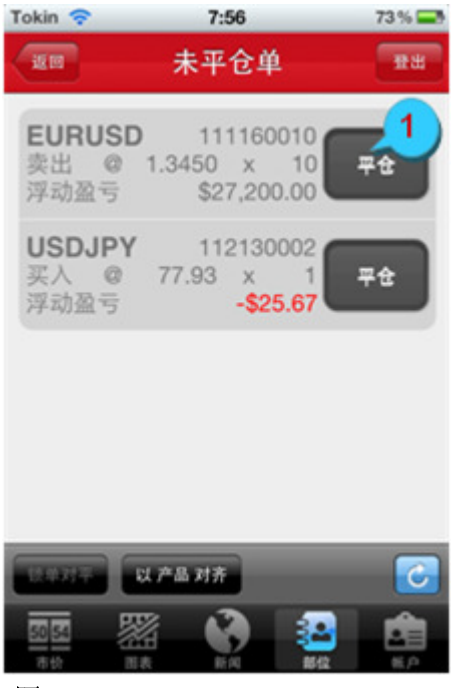

1. 点击已持有部位右方的"平仓"按钮

图 55

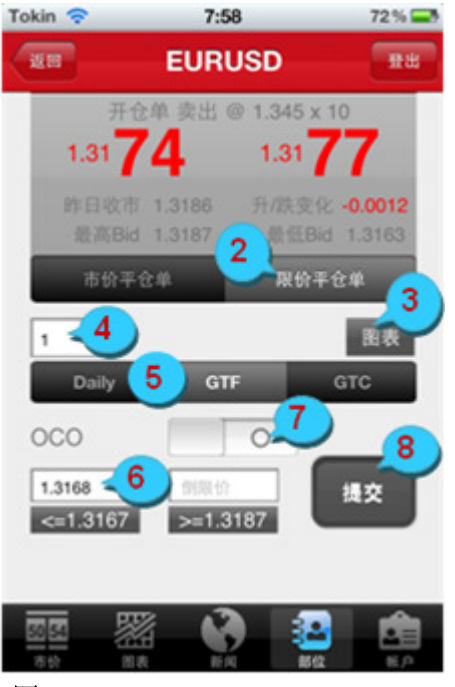

图 56

- 2. 选择"限价平仓单"
- 3. 点击"图表"按钮查看(可选)
- **4**. 输入口数
- 5. 选择限价单种类: Daily、GTF 或 GTC
- 6. 输入"限价"或"倒限价"
- 若选择 OCO (可选),则请打开 OCO 按钮,并输入"限价"及"倒限价"
- 8. 点击"提交"

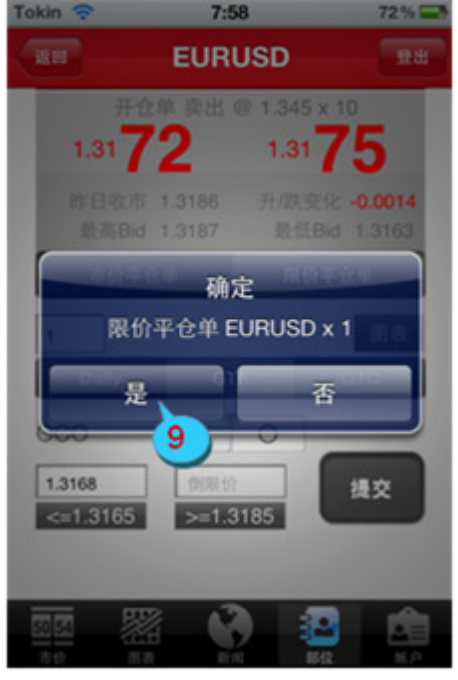

图 57

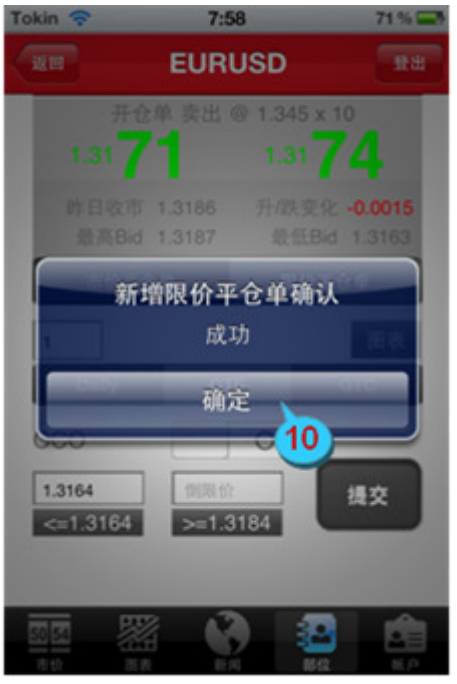

图 58

9. 点击"是"以确认下单

10. 点击"确定"将该提示框关闭

#### 5.1.4 锁单对平

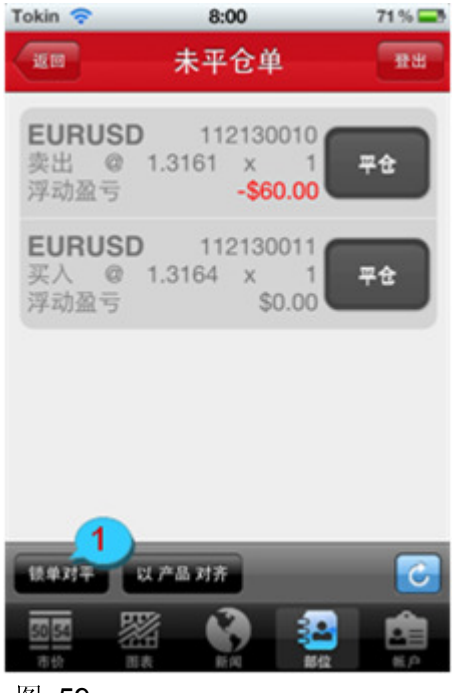

- 图 59
- Tokin
   8:00
   70%

   返回
   锁单对平
   要要

   EURUSD
   2
   2

   ●
   2
   ●

图 60

1. 点击"锁单对平"按钮

2. 选择锁单产品进行详情浏览

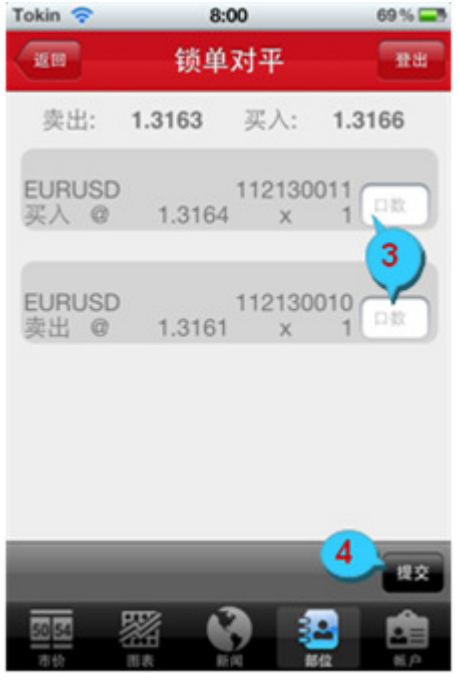

图 61

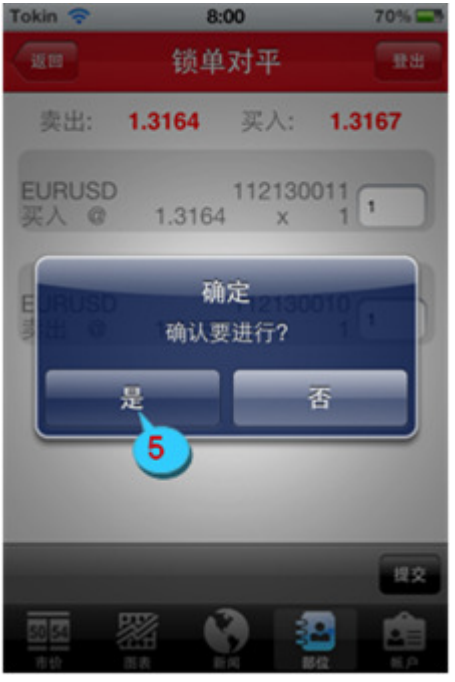

图 62

- 3. 输入口数
- 4. 点击"提交"

5. 点击"是"以确认下单

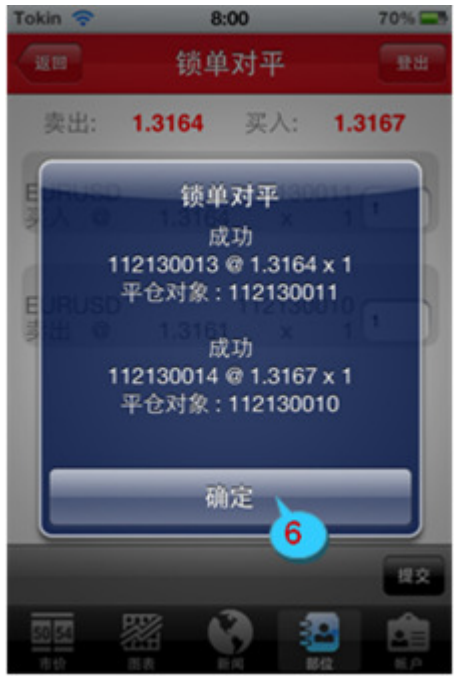

6. 点击"确定"将该提示框关闭

图 63

#### 5.2 平仓单

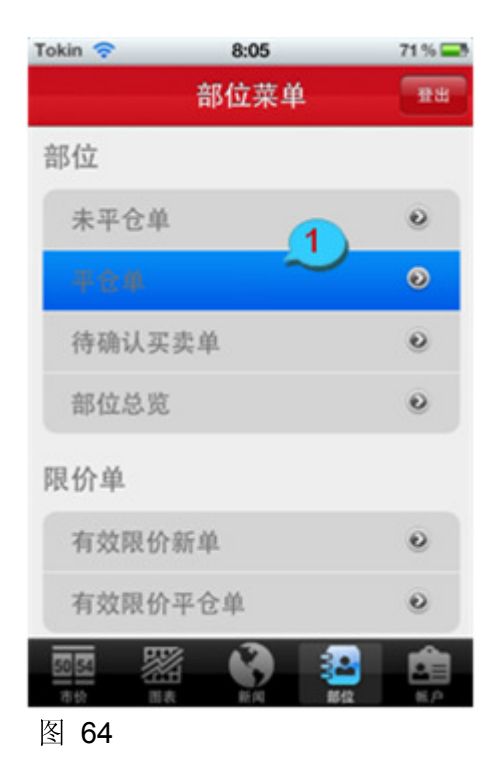

1. 从菜单中选择"平仓单"

| Tokin 🛜 | 8:04                   | 72% 🔜                                          |
|---------|------------------------|------------------------------------------------|
| - IE    | 平仓单                    | ##                                             |
| GBPJPY  | 2 开仓单 买/<br>平仓 @<br>盈亏 | @ 119.44<br>121.36 × 1<br><b>\$2,464.70</b>    |
| EURUSD  | 开仓单 卖出<br>平仓 @<br>盈亏   | @ 1.3180<br>1.3178 x 1<br><b>\$20.00</b>       |
| EURUSD  | 开仓单 卖出<br>平仓 @ 1<br>盈亏 | 4 @ 1.3450<br>.3169 x 10<br><b>\$28,100.00</b> |
| USDJPY  | 开仓单 买<br>平仓《<br>盈亏     | 人 @ 77.93<br>) 77.94 x 1<br><b>\$12.83</b>     |
|         | 9                      |                                                |

图 65

| Tokin 🛜 | 8:04     | 72 % 🔜    |
|---------|----------|-----------|
| - EE 3  | 部位详情     | 12 H      |
| 用户代码    | 6        | dr1062001 |
| 成交单号    | 1        | 12130003  |
| 平仓时间    | 2011年12月 | 13日,07:54 |
| 平仓种类    | 0        | 自动市价单     |
| 产品      |          | GBPJPY    |
| 买/卖     |          | 卖出        |
| 口数      |          | 1         |
| 平仓价     |          | 121.36    |
|         |          |           |

图 66

2. 选择某一产品进行详细浏览

3. 点击"返回"至上一页面

#### 5.3 待确认买卖单

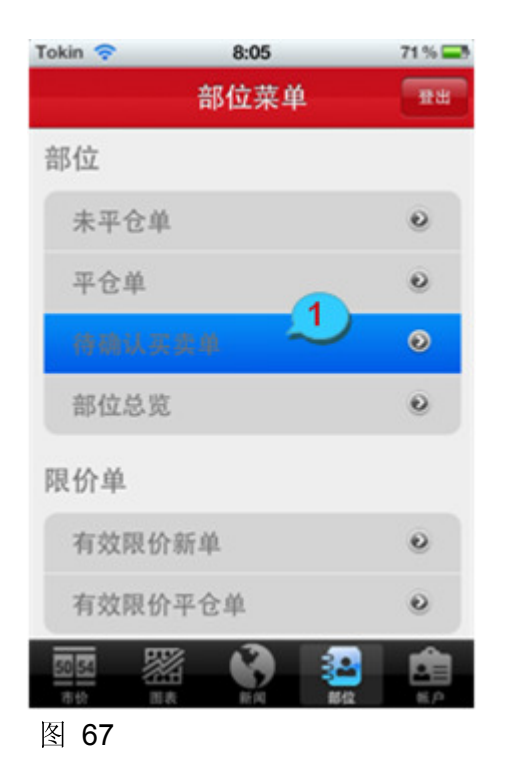

1. 从菜单中选择"待确认买卖单"

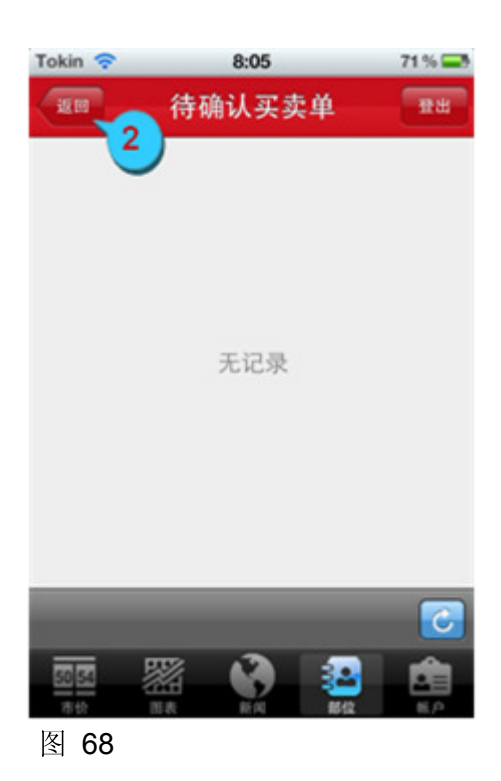

2. 点击"返回"至前一页面

#### 5.4 部位总览

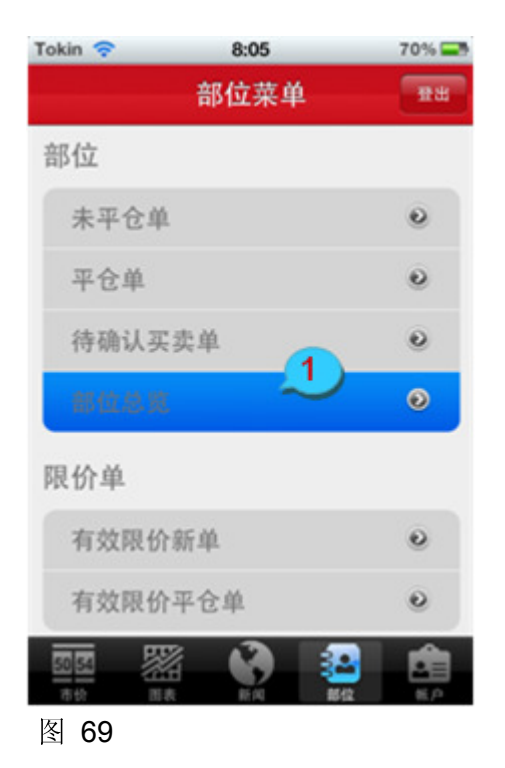

1. 从菜单中选择"部位总览"

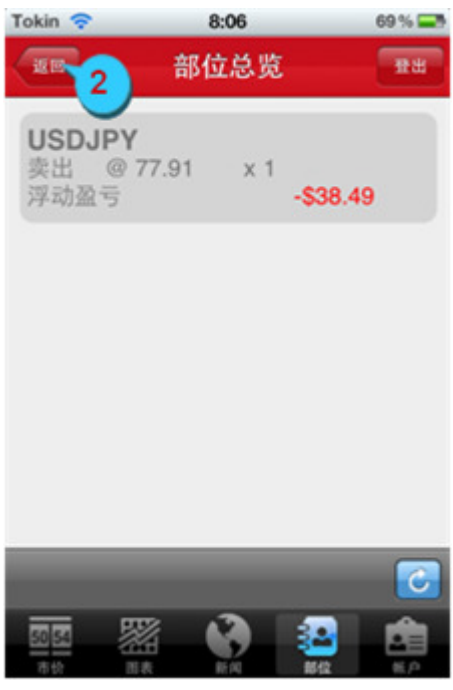

图 70

2. 点击"返回"至前一页面

#### 5.5 限价新单

5.5.1 有效限价新单一览

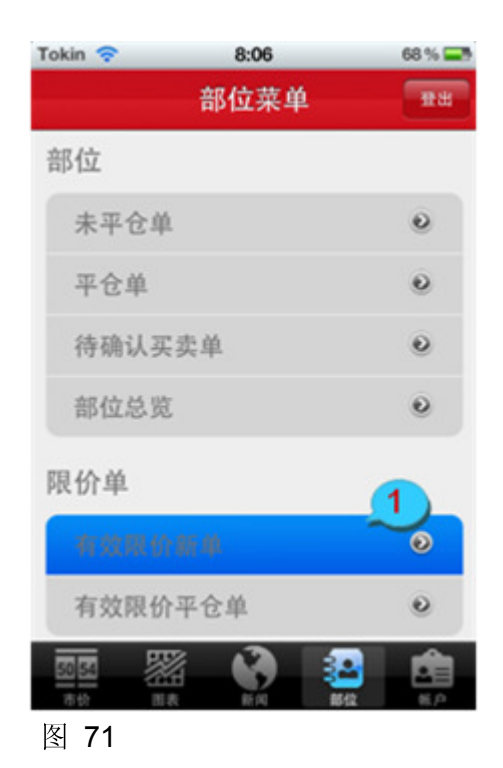

1. 从菜单中选择"有效限价新单"

- 68 % 🖃 Tokin 🛜 8:07 返回 雷出 有效限价新单 GBPUSD 卖出 Limit Daily 口数: 1 限价: 1.5589 修改 取消 倒限价: 无 获利平仓价: 1.5579 停损价: 无 2 C **%** 🛞 🔒 50 54 图 72
- 2. 选择任一交易产品进行详细浏览

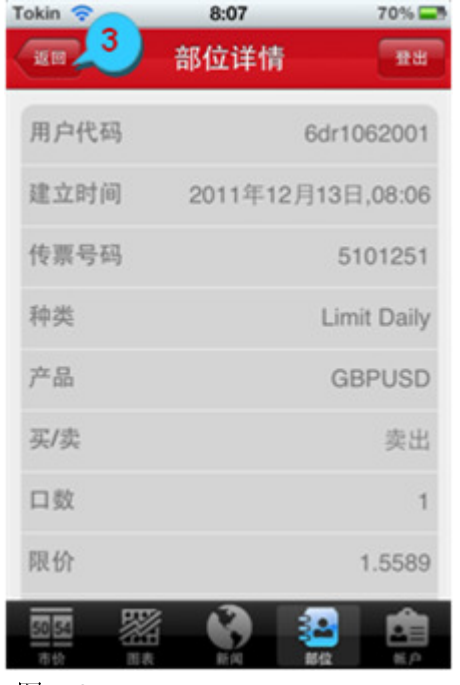

图 73

#### 5.5.2 修改限价新单

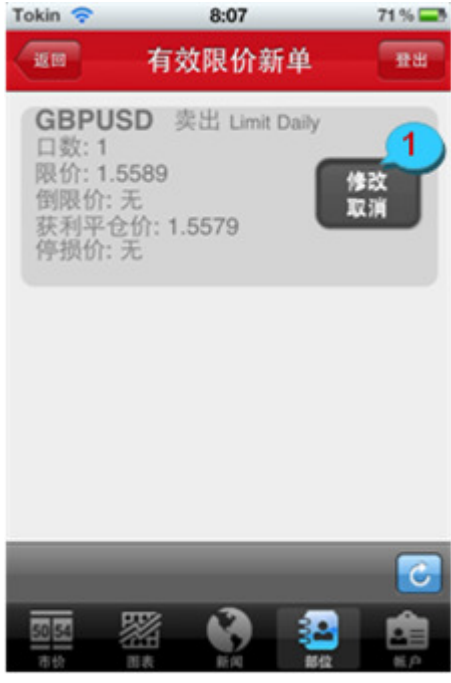

图 74

3. 点击"返回"至前一页面

 从有效限价新单中选择产品,点击"修 改/取消"按钮以对限价新单作修改

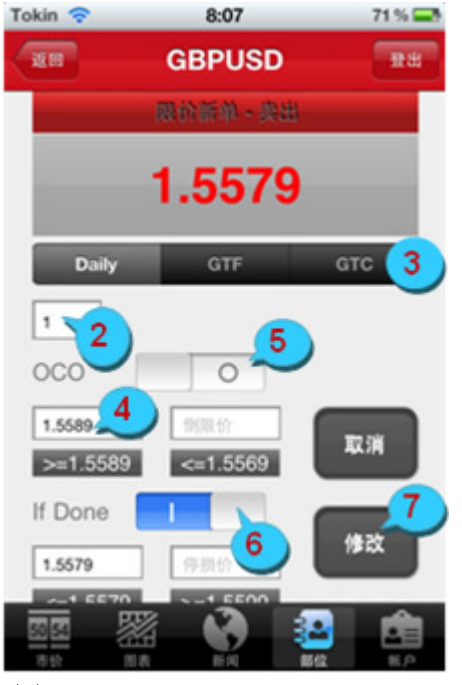

图 75

- 2. 修改口数
- 3. 修改限价单种类: Daily、GTF 或 GTC
- 4. 修改"限价"或"倒限价"
- 5. 若选择 OCO (可选),则请打开 OCO 按钮,并输入"限价"及"倒限价"
- 若选择 If-Done (可选),则请打开 If
   Done 按钮,并输入"获利平仓价"或/ 及"停损价"
- 7. 点击"修改"按钮进行提交

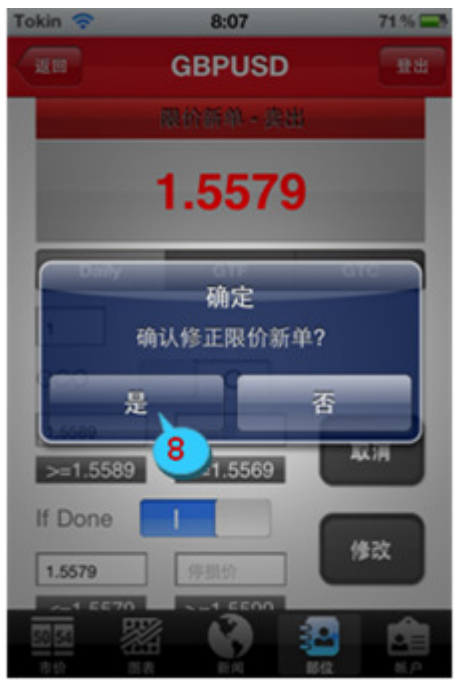

图 76

8. 点击"是"以确认修改

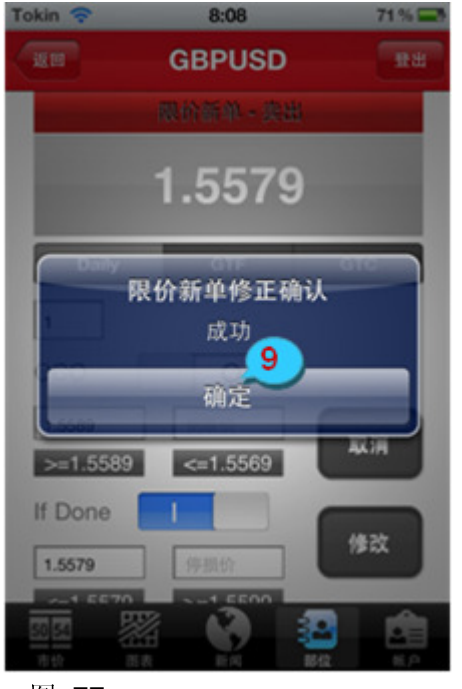

图 77

#### 5.5.3 取消限价新单

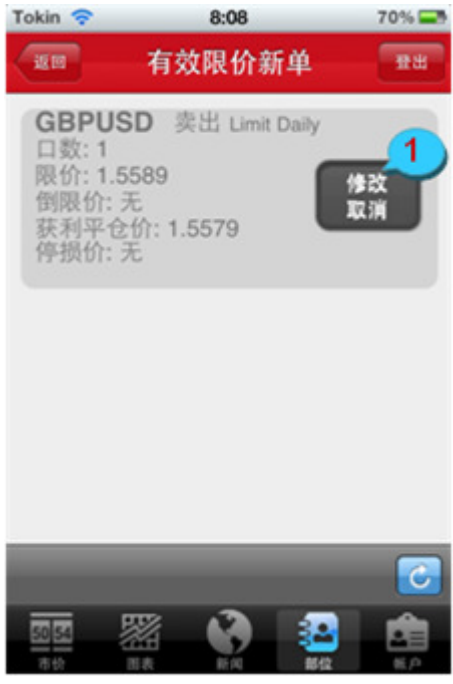

图 78

9. 点击"确定"将该提示框关闭

1. 选择产品并点击"修改/取消"按钮

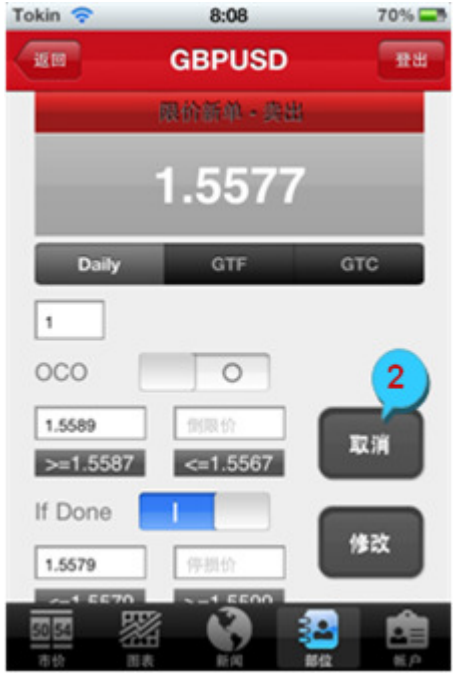

图 79

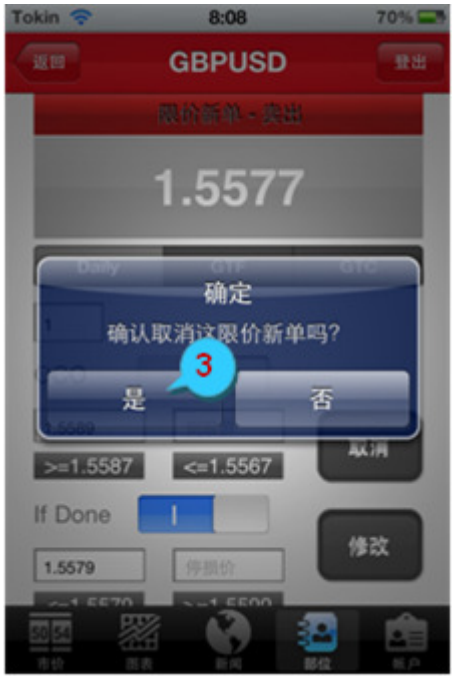

图 80

2. 点击"取消"按钮以取消该限价新单

3. 选择"是"以确认取消

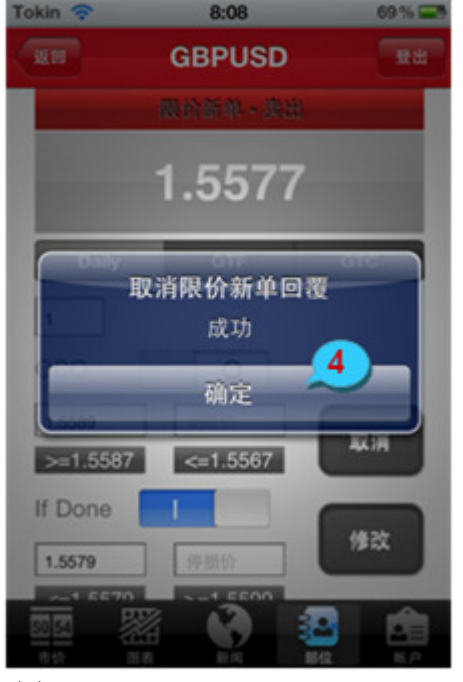

4. 点击"确定"将该提示框关闭

图 81

- 5.6 限价平仓单
- 5.6.1 限价平仓单一览

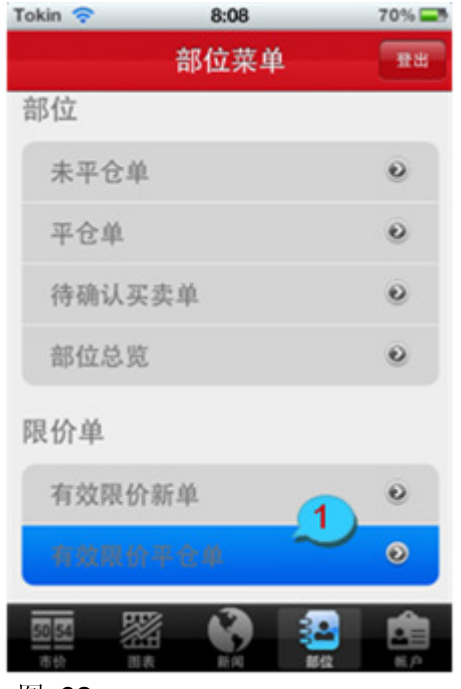

图 82

1. 从菜单中选择"有效限价平仓单"

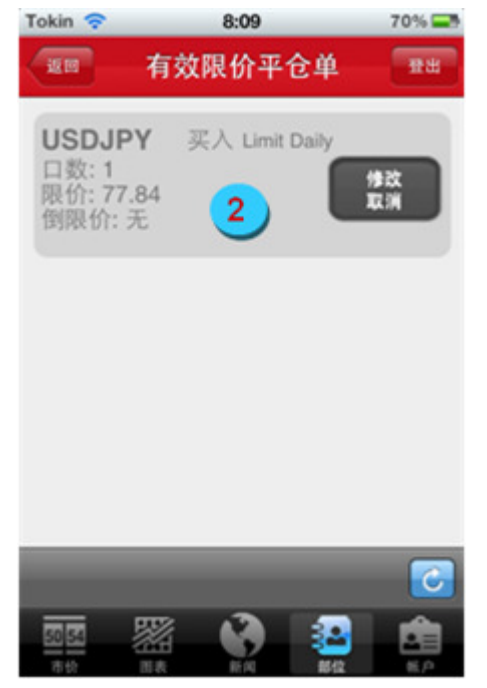

图 83

| Tokin 🛜 | 8:09     | 70% 🚍       |
|---------|----------|-------------|
| . an 🔔  | 部位详情     | <b>1</b> 22 |
| 用户代码    | 6        | dr1062001   |
| 建立时间    | 2011年12月 | 13日,08:08   |
| 传票号码    |          | 5101253     |
| 种类      |          | Limit Daily |
| 产品      |          | USDJPY      |
| 买/卖     |          | 买入          |
| 口数      |          | 1           |
| 限价      |          | 77.84       |
|         | <b>9</b> |             |

图 84

2. 选择任一交易产品进行详细浏览

3. 点击"返回"至前一页面

#### 5.6.2 修改限价平仓单

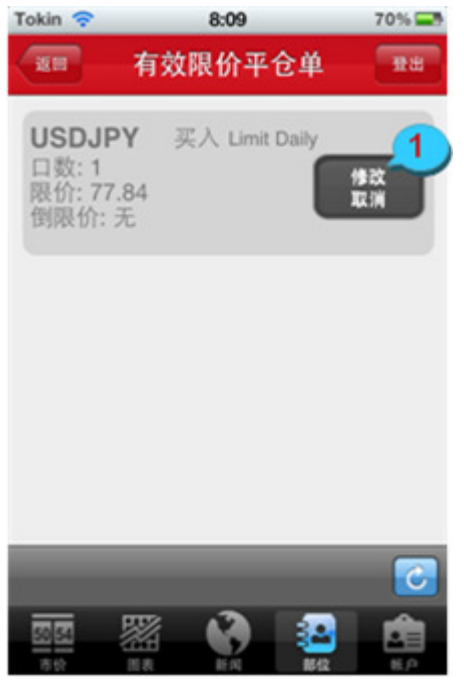

图 85

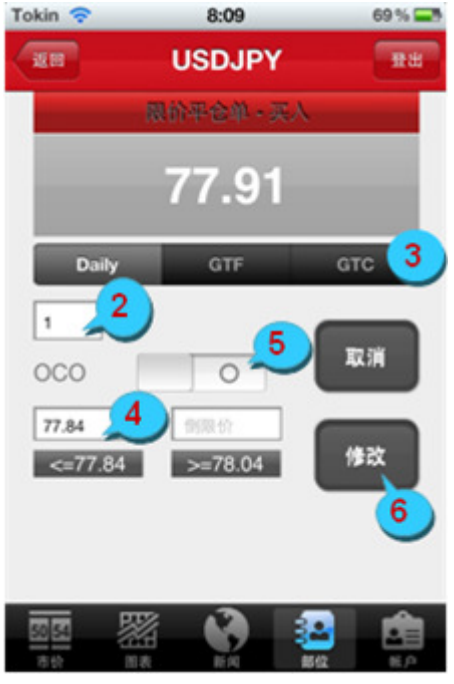

图 86

 从有效限价平仓单中选择产品,点击 "修改/取消"按钮以对限价平仓单作修 改

- 2. 修改口数
- 3. 修改限价单种类: Daily、GTF 或 GTC
- 4. 修改"限价"或"倒限价"
- 5. 若选择 OCO (可选),则请打开 OCO 按钮,并输入"限价"及"倒限价"
- 6. 点击"修改"按钮进行提交

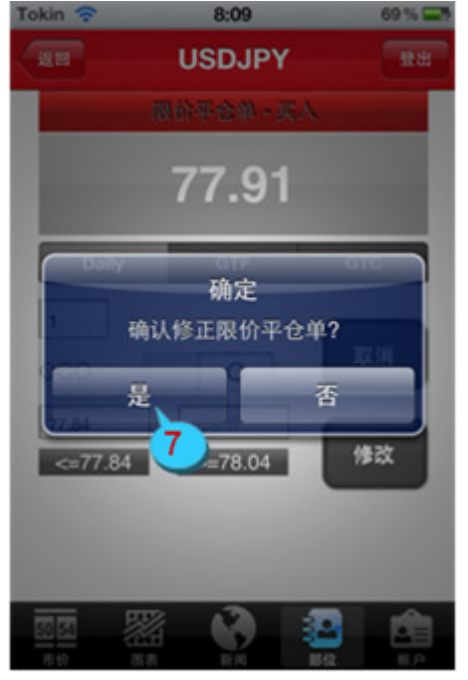

图 87

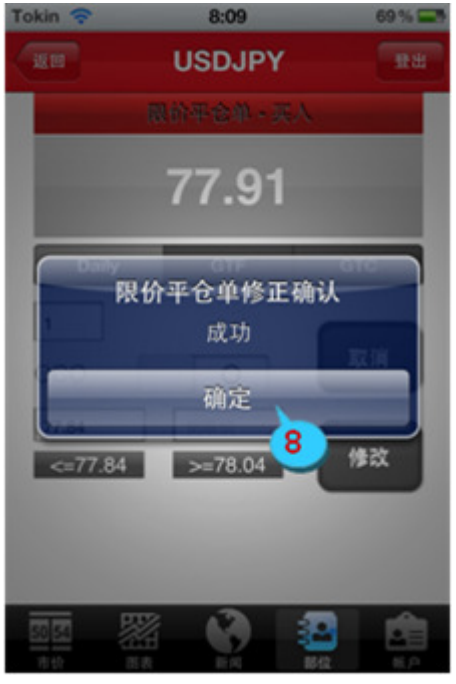

图 88

7. 点击"是"以确认修改

8. 点击"确定"将该提示框关闭

#### 5.6.3 取消限价平仓单

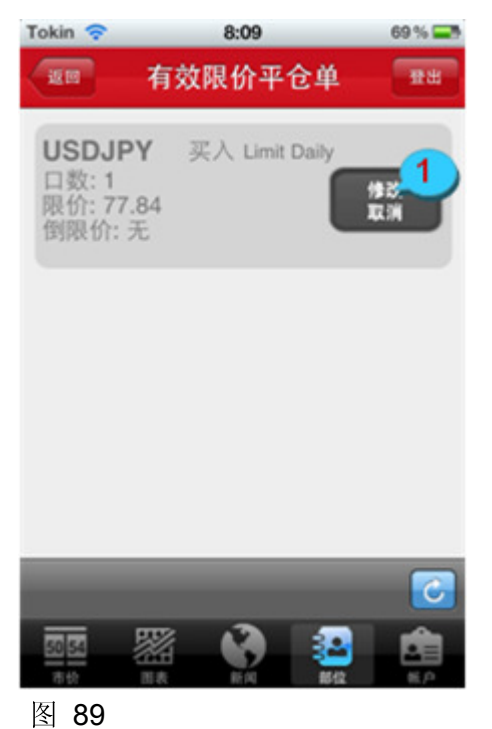

 从有效限价平仓单中选择产品,点击 "修改/取消"按钮

国 03

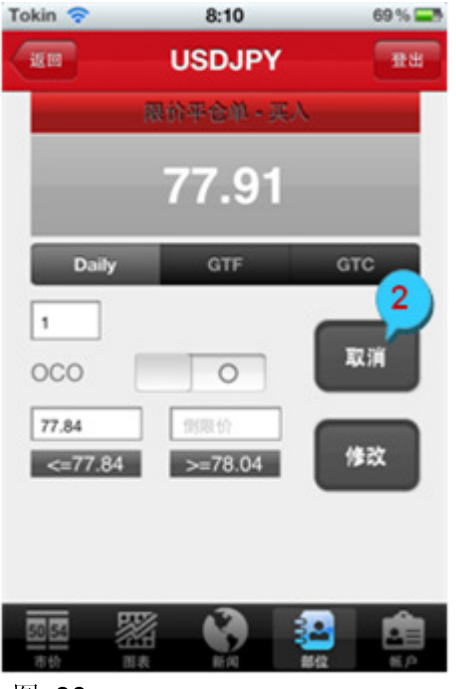

图 90

2. 点击"取消"按钮以取消该限价平仓单

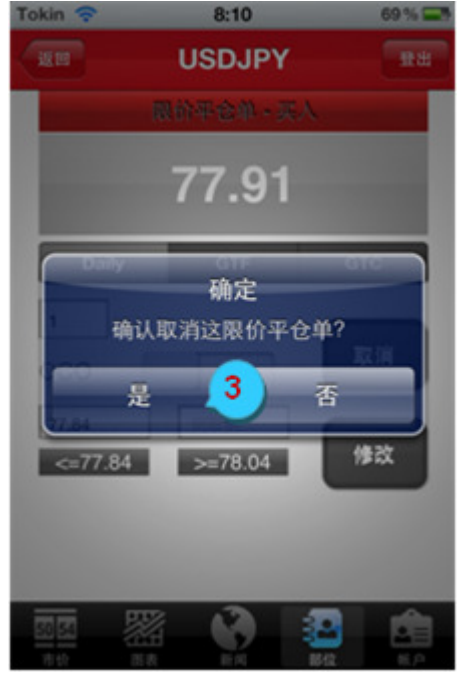

图 91

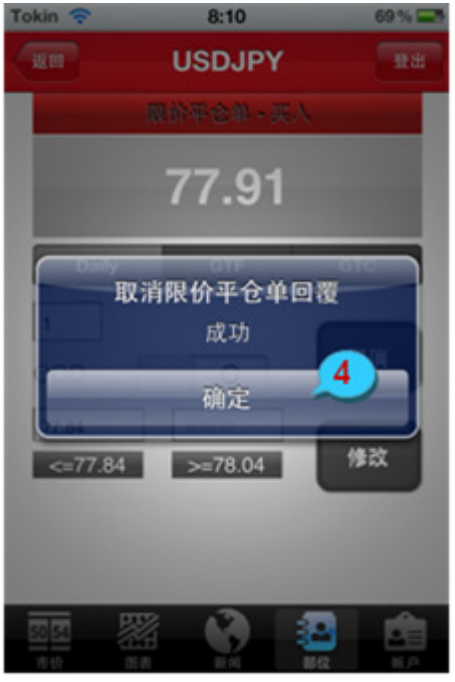

图 92

3. 点击"是"以确认取消

4. 点击"确定"将该提示框关闭

#### 5.7 过去交易记录

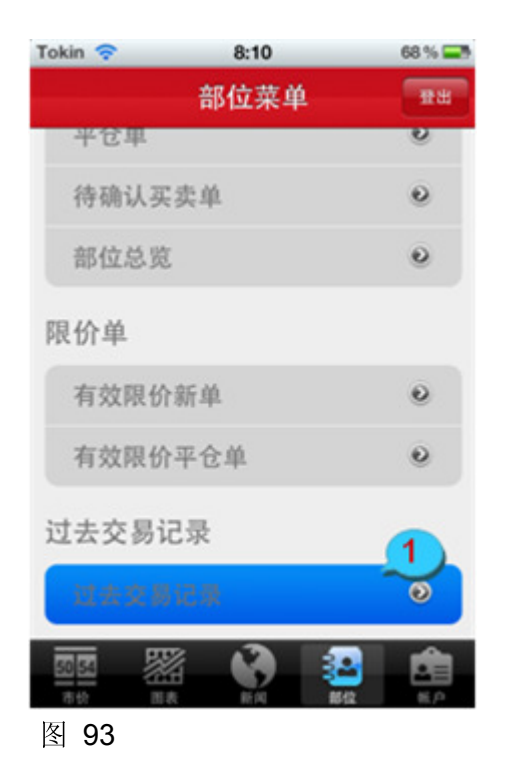

1. 从菜单中选择"过去交易记录"

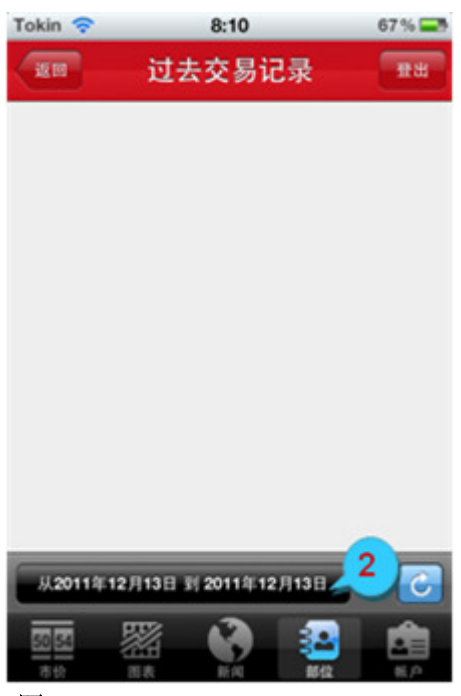

图 94

2. 点击日期选项进行交易时间段的选择

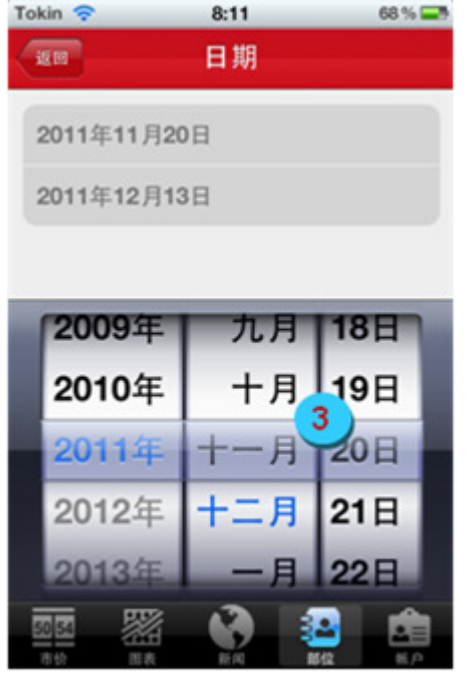

图 95

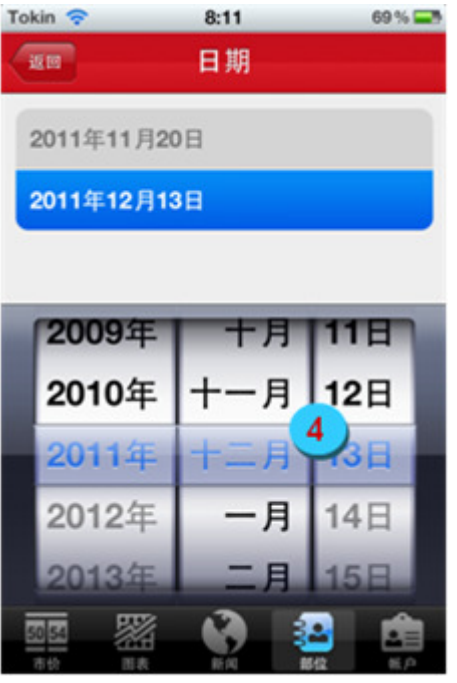

图 96

3. 从列表中选择交易记录起始日

4. 从列表中选择交易记录终止日

5. 点击 🕝 下载交易记录

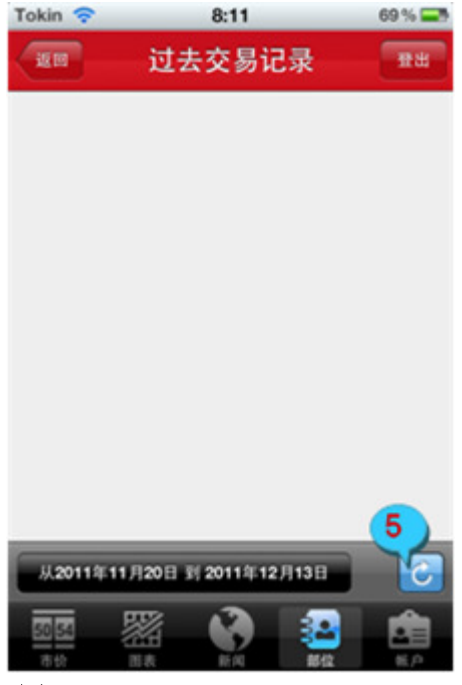

图 97

| Tokin 🛜   | 8:12                  | 69 % 🖃   |
|-----------|-----------------------|----------|
| EE-6      | 过去交易记录                | 18 H     |
| 2011年12   | 月13日                  |          |
| USDJP     | Y 无                   | 未平仓单     |
| 开仓单 卖     | 出 @ 77.91 x 1         |          |
| 盈亏        |                       | 无        |
| 2011年12   | 2月13日                 | -8-44    |
| EURUS     | D 112130014           | 成交       |
| 平て天へ      | @ 1.3107 X 1          | -\$60.00 |
| 2011年12   | 月13日                  | -300.00  |
| EURUS     | D 112130013           | 成交       |
| 平仓 卖出     | @ 1.3164 x 1          |          |
| 盈亏        |                       | \$0.00   |
| 2011年12   | 2月13日                 | -12-24   |
| GBPUS     | D 112130012           | 成交       |
| 平仓 买田     | @ 1.55/3 X 1          | -\$50.00 |
|           |                       |          |
| (2011411) | 12013 31 20114-123413 |          |
| 50 55     | 87 🔊 📑                | a 💼      |
| 市均 1      |                       |          |
|           |                       |          |

图 98

6. 点击"返回"至前一页面

#### 第6章 账户菜单

- 6.1 客户账户
- 6.1.1 客户账户一览

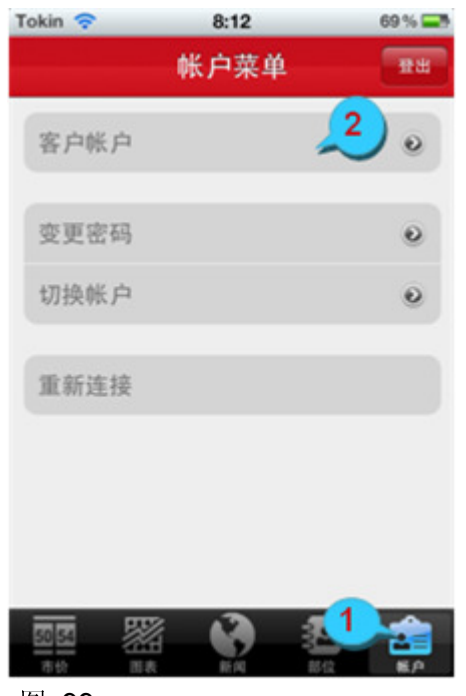

- 1. 选择工具栏中"账户"选项
- 2. 从菜单中选择"客户账户"

图 99

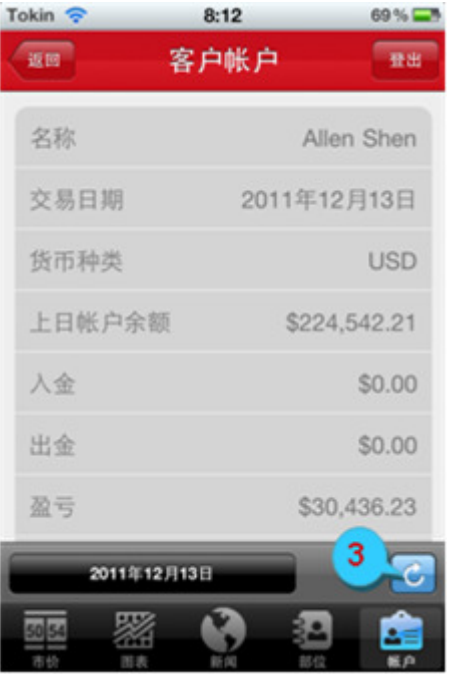

图 100

3. 点击 🕝 刷新客户账户

#### 6.1.2 更改客户账户显示日期

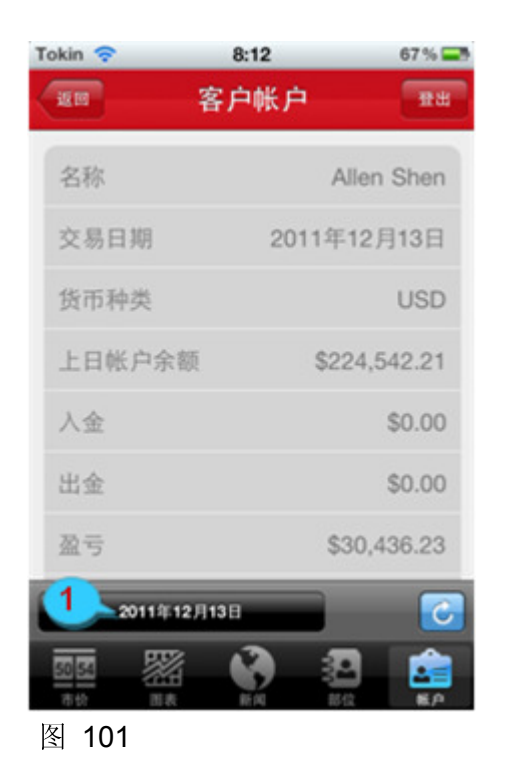

 点击日期选项以更改客户账户显示日 期

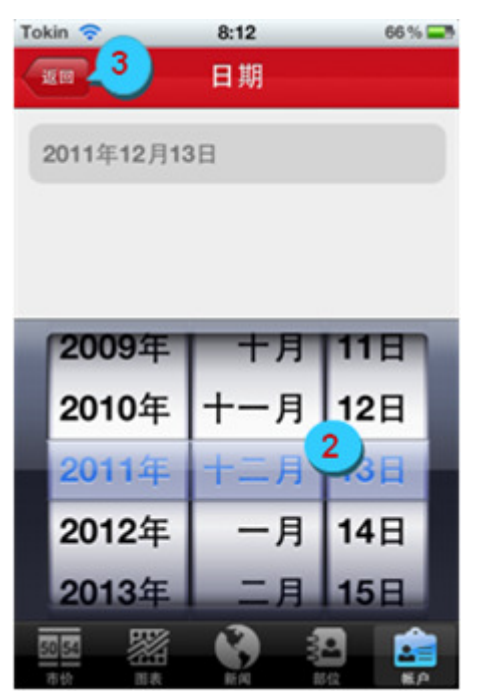

图 102

- 2. 从列表中选择日期
- 3. 点击"返回"进行数据下载

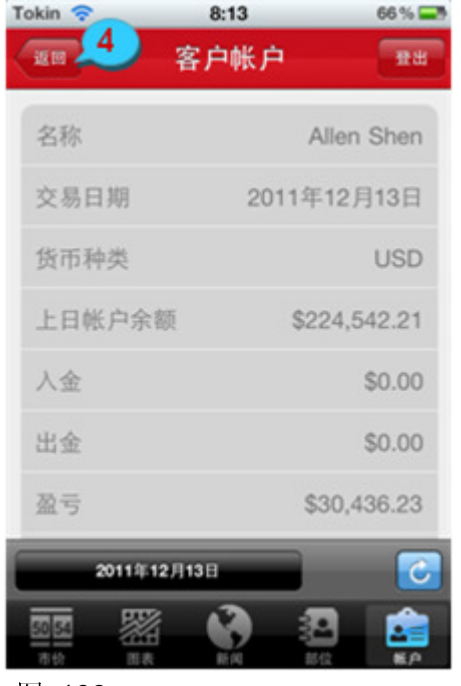

4. 点击"返回"至前一页面

图 103

#### 6.1.3 未平仓单一览

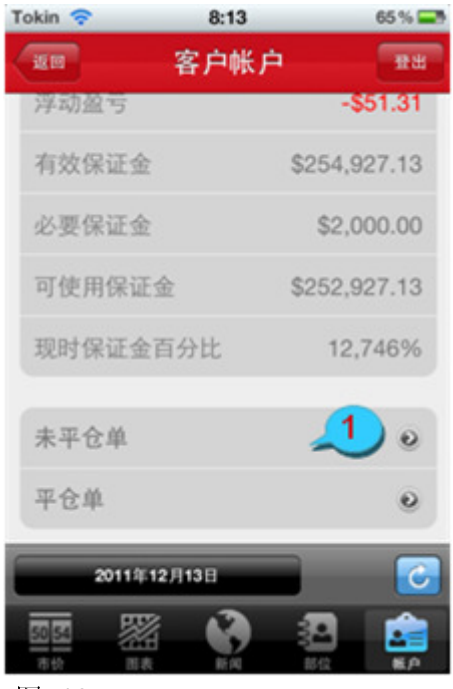

图 104

 滚动"客户账户"页面至下方,选择"未 平仓单"

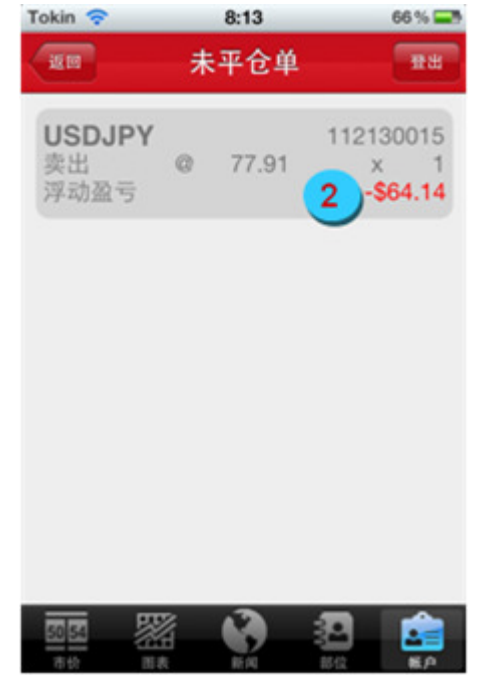

2. 选择任一持有的产品进行详细浏览

图 105

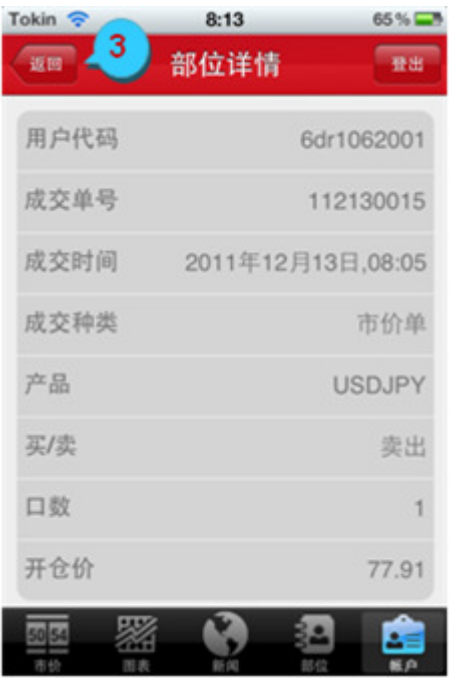

图 106

3. 点击"返回"至前一页面

#### 6.1.4 平仓单一览

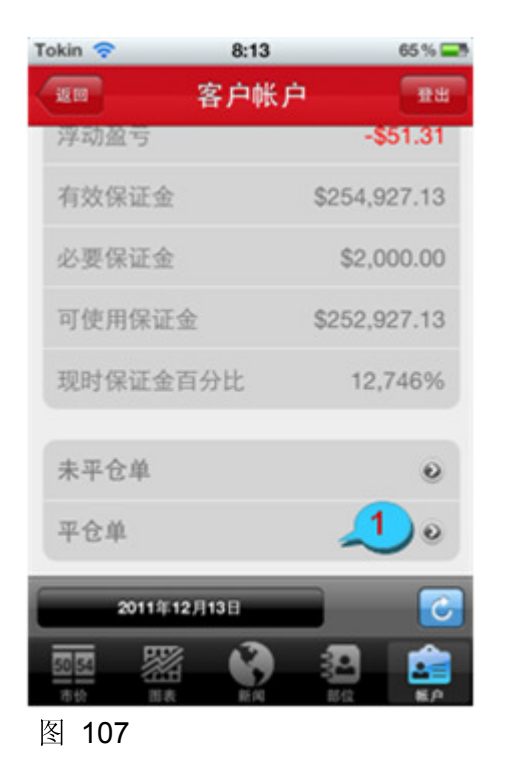

 滚动"客户账户"页面至下方,选择"平 仓单"

| Tokin 🛜              | 8:14                       | 67 % 🚍                                      |
|----------------------|----------------------------|---------------------------------------------|
| 100                  | 平仓单                        | 18 H                                        |
| GBPJPY               | 开仓单 买入<br>平仓 @<br>盈亏 2     | @ 119.44<br>121.36 x 1<br><b>\$2,464.70</b> |
| EURUSD               | 开仓单 卖出<br>平仓 @<br>盈亏       | @ 1.3180<br>1.3178 x 1<br><b>\$20.00</b>    |
| EURUSD               | 开仓单 卖出<br>平仓 @ 1.<br>盈亏 \$ | @ 1.3450<br>3169 x 10<br>28,100.00          |
| USDJPY               | 开仓单 买,<br>平仓 @<br>盈亏       | @ 77.93<br>77.94 x 1<br><b>\$12.83</b>      |
| USDJPY               | 开仓单 卖                      | ± @ 77.93                                   |
| 5053 2000<br>700 018 |                            |                                             |

图 108

2. 选择任一已平仓产品进行详细浏览

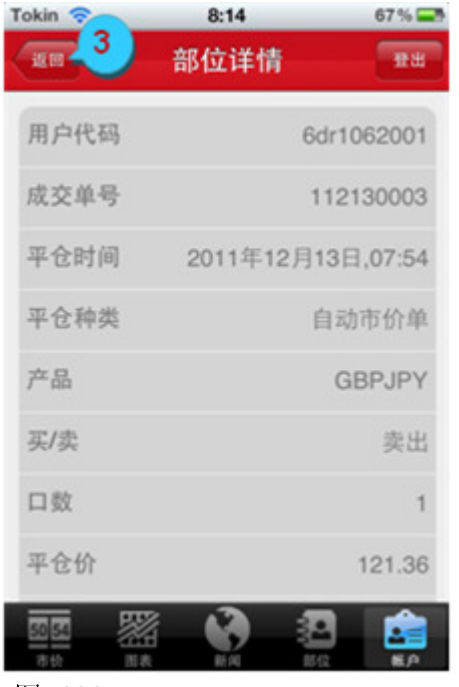

3. 点击"返回"至前一页面

图 109

#### 6.2 变更密码及服务密码

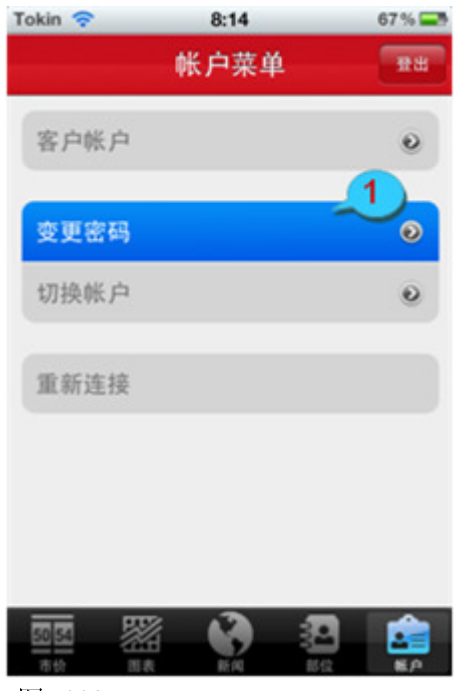

图 110

1. 从菜单中选择"变更密码"

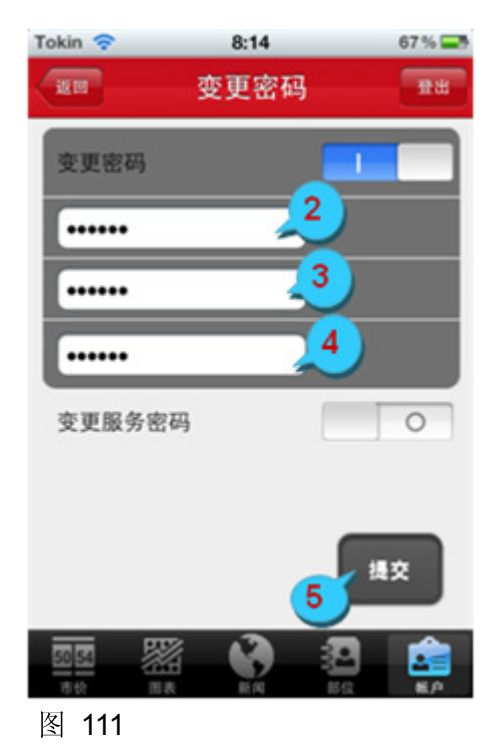

- 2. 输入现行密码
- 3. 输入新密码
- 4. 确认新密码
- 5. 点击"提交"

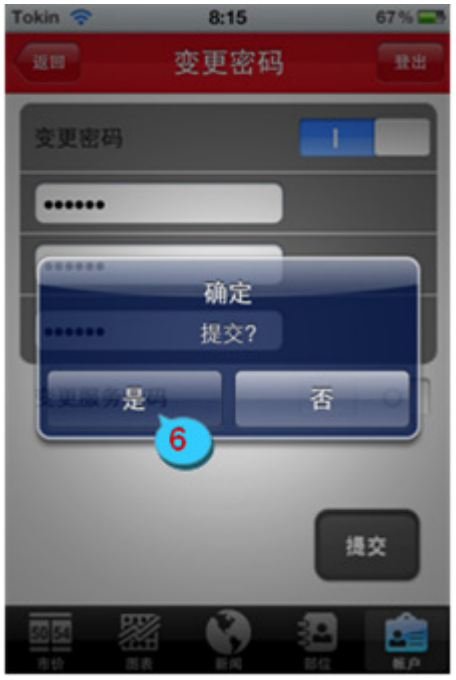

图 112

6. 点击"是"以确认变更

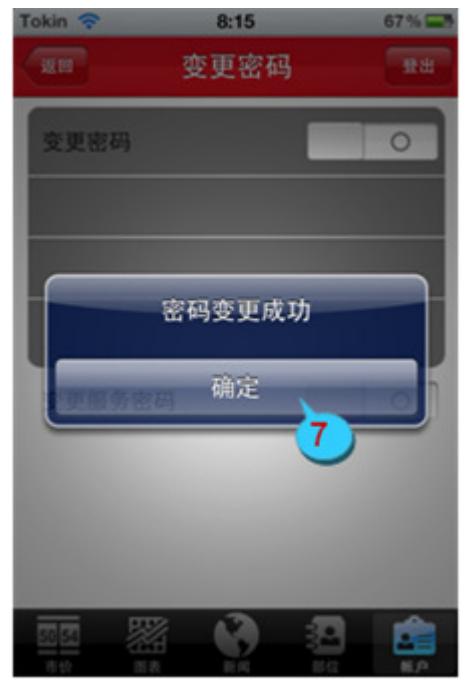

图 113

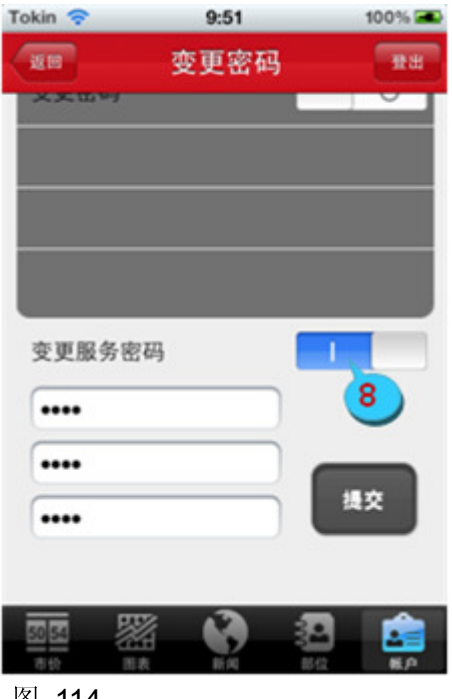

图 114

7. 点击"确定"将该提示框关闭

若要变更服务密码,请打开"变更服务 8. 密码"按钮

#### 6.3 切换账户

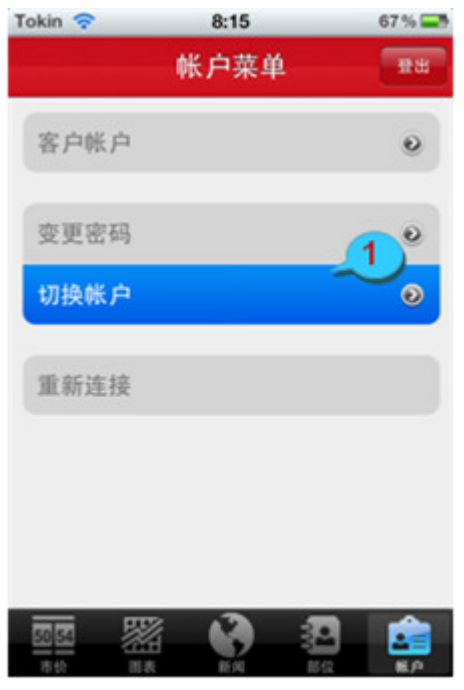

1. 从菜单中选择"切换账户"

图 115

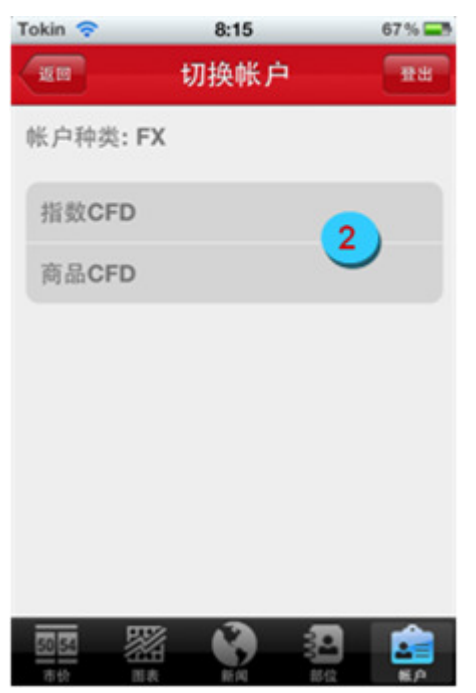

图 116

2. 选择"指数 CFD"或"商品 CFD"

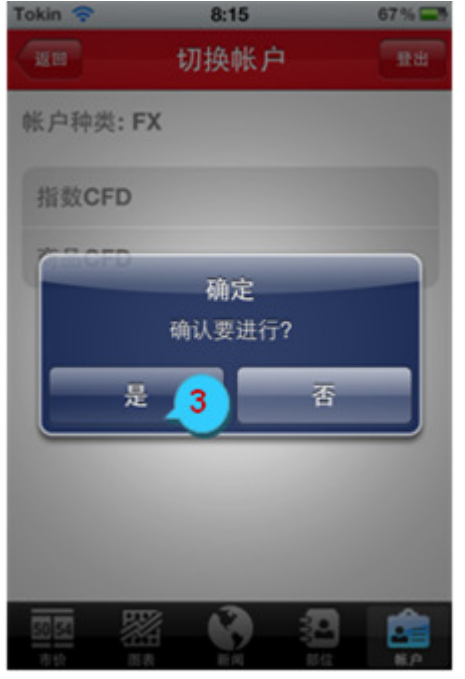

图 117

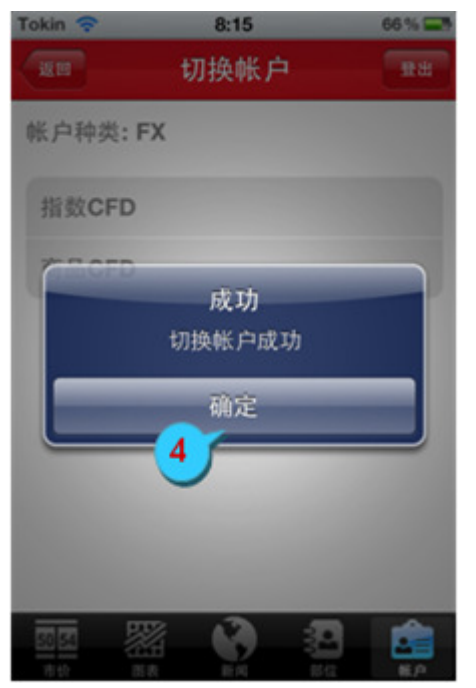

图 118

3. 点击"是"进行确认

4. 点击"确定"将该提示框关闭

#### 6.4 重新连接

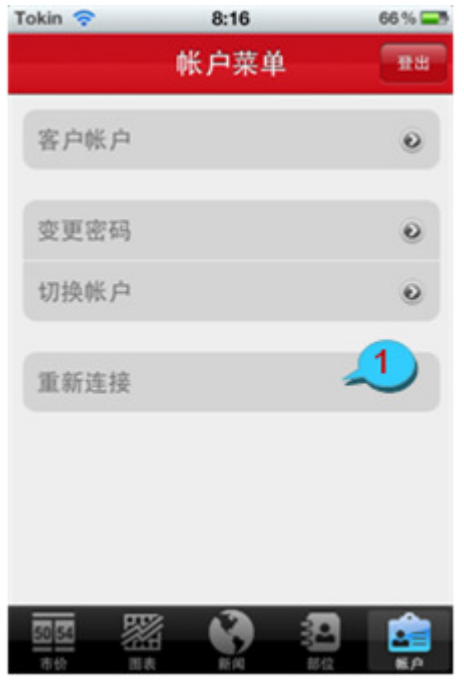

1. 若连接出现问题,则请点击"重新连接"

图 119

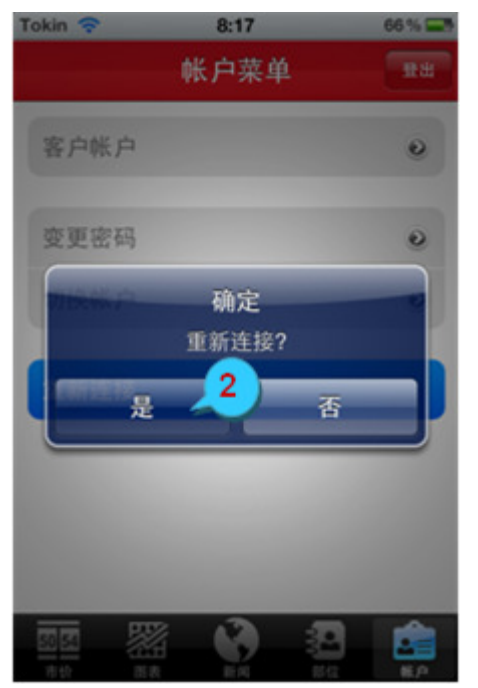

图 120

2. 点击"是"进行确认

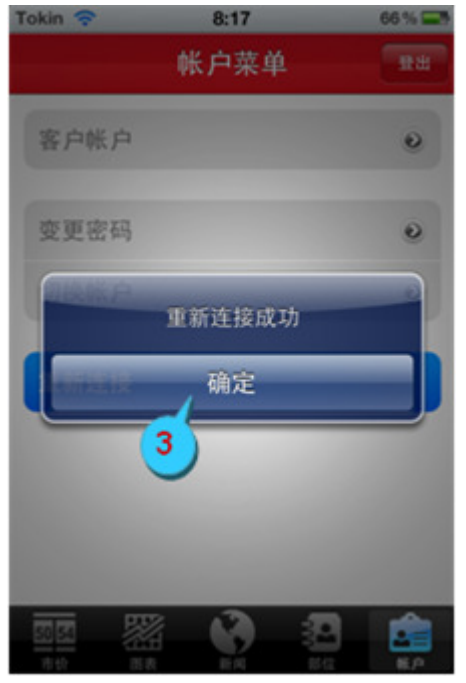

3. 点击"确定"将该提示框关闭

图 121